#### **METHODS FOR DUMMIES 2020**

### Pre-processing: Co-registration, spatial normalisation and smoothing

Elina Liu & Jordan Colman

With thanks to our expert John Ashburner

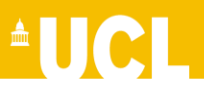

### **Typical SPM analysis sequence**

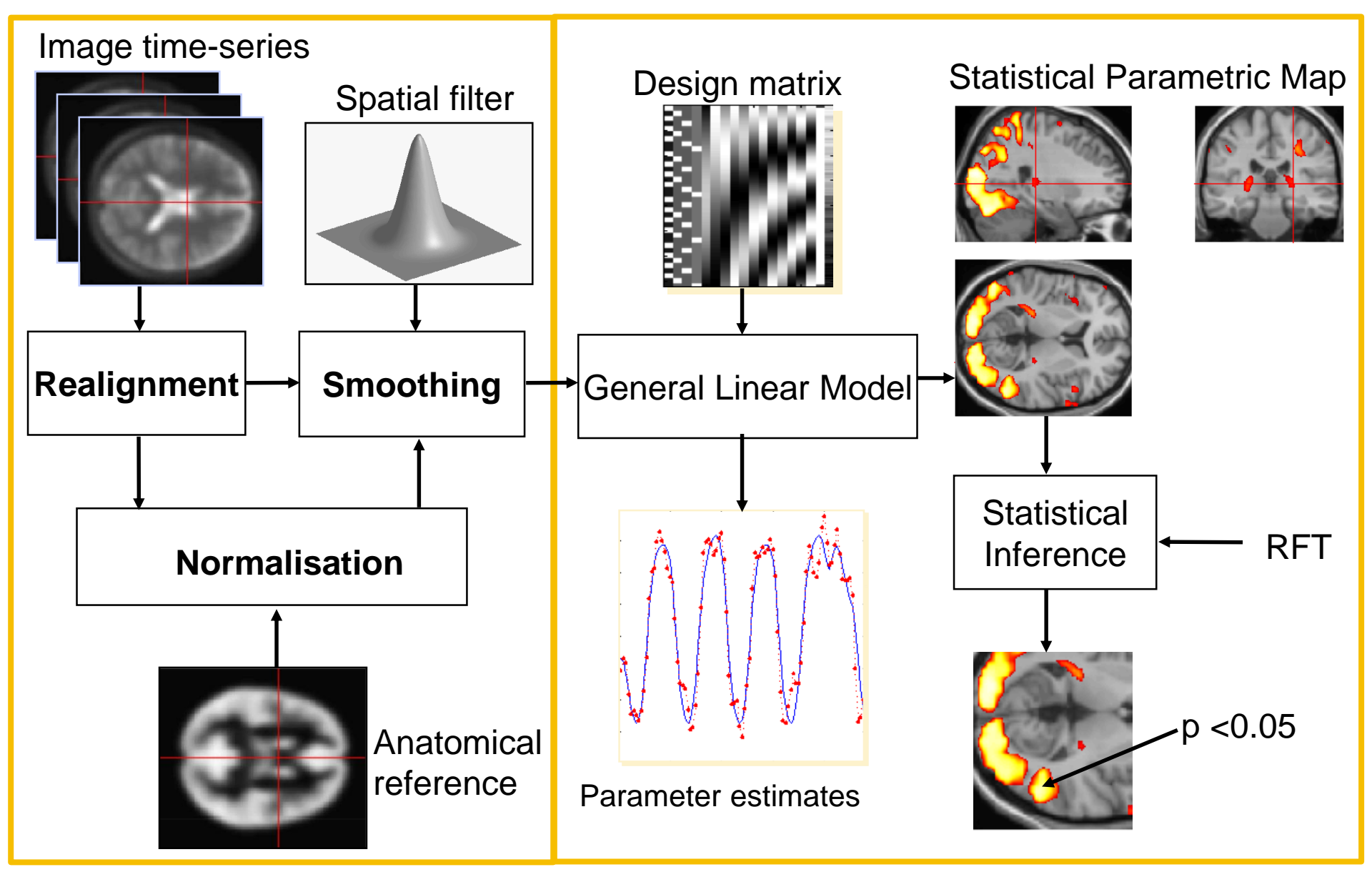

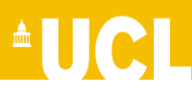

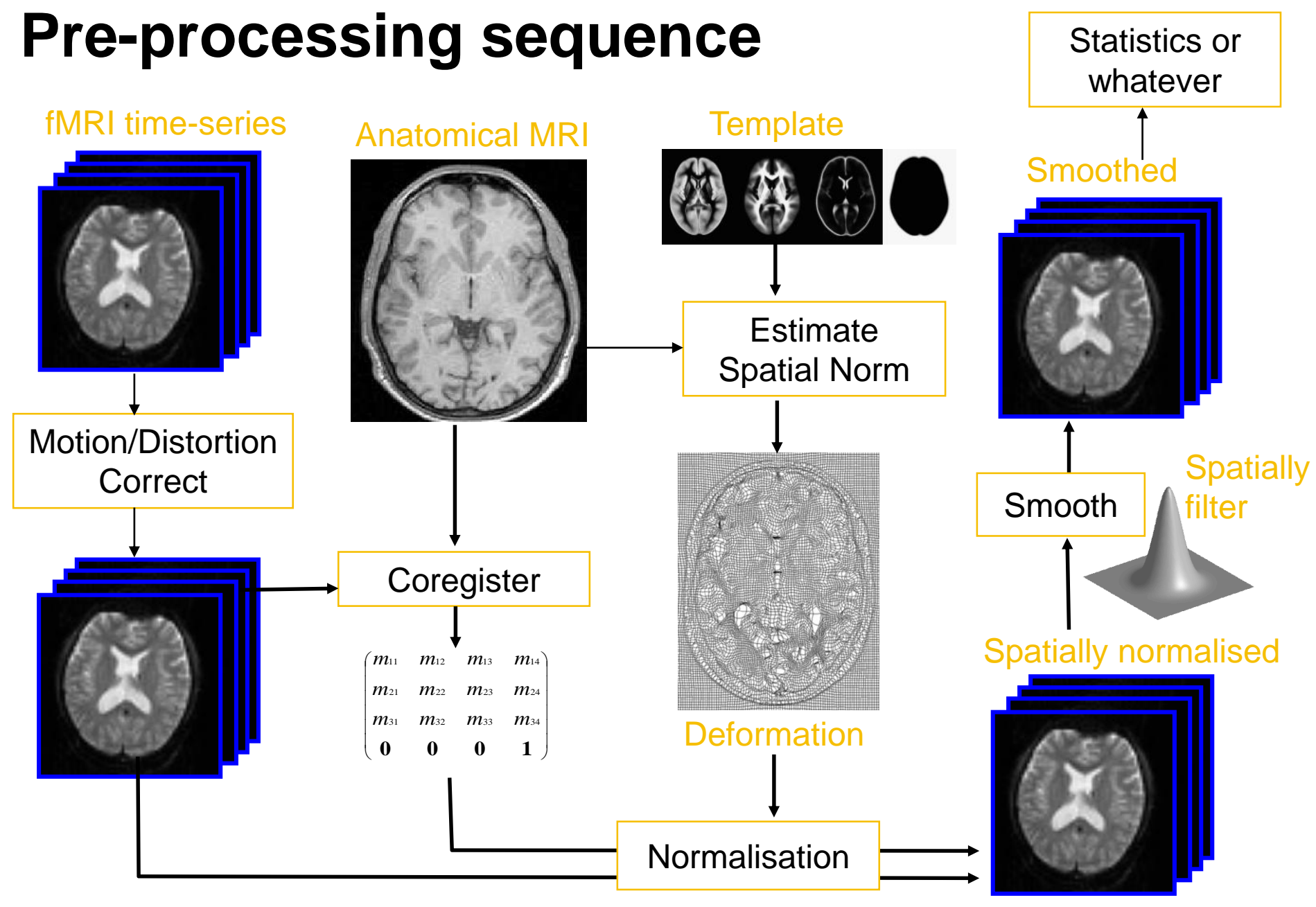

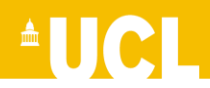

### **Typical pre-processing steps**

- 1. Remove dummy scans.
- 2. **Realign**: correct images for movement over time.
- 3. Slice timing: correct for different slice acquisition times.
- 4. **Co-register**: match image modalities in individual subjects (e.g. structural and functional).
- 5. **Normalise**: match images to a template across subjects (sometimes preceded by segmentation of tissue types).
- 6. **Smooth**: apply spatial filter to adjust for residual differences and alignment errors

### **UCL**

### Coregistration

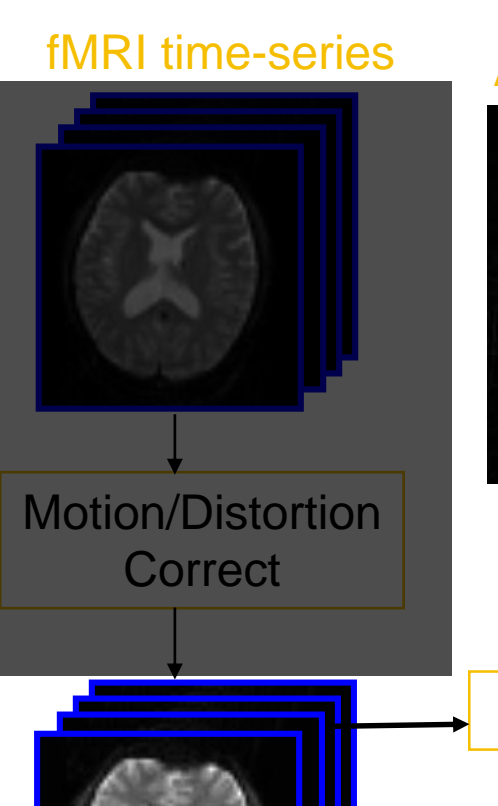

#### Anatomical MRI

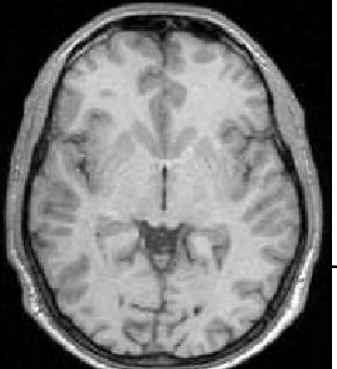

Coregister

 $m_{13}$ 

 $m_{23}$ 

 $m_{33}$ 

0

 $m_{12}$ 

 $m_{22}$ 

 $m_{32}$ 

0

 $m_{11}$ 

 $m_{21}$ 

 $m_{31}$ 

0

 $m_{14}$ 

 $m_{24}$ 

 $m_{34}$ 

1

#### Template

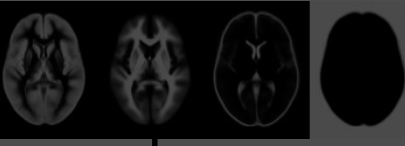

Estimate Spatial Norm

#### Deformation

Normalisation

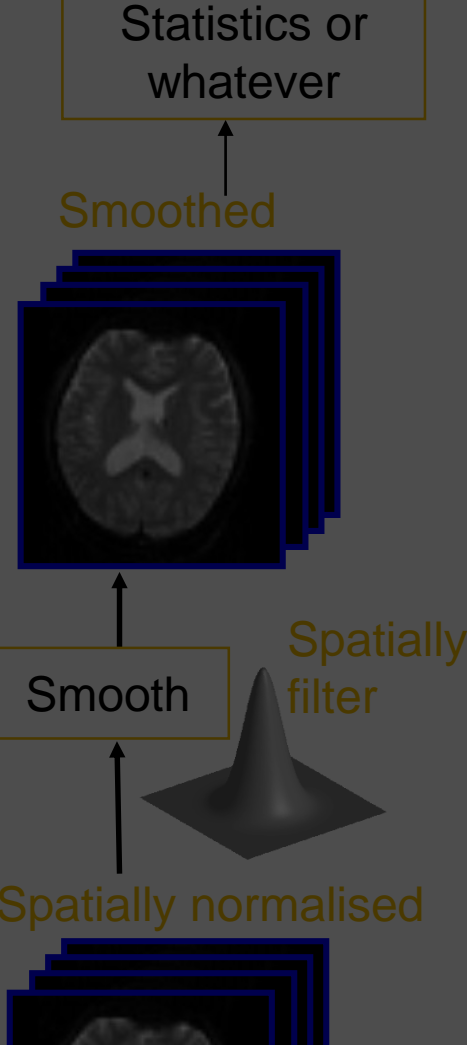

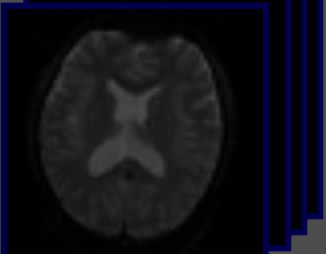

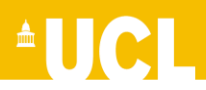

### Why Coregister?

- Intermodal
- Intrasubject
- Aim match images of same subject but different modalities
  - Link functional images (T2\* weighted) with a structural image (T1)
  - Superior anatomical localisation
  - More precise spatial normalisation

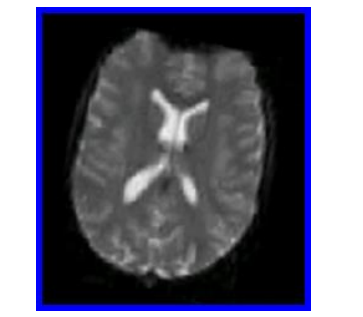

FUNCTIONAL – T2\*

Note the poor structural definition

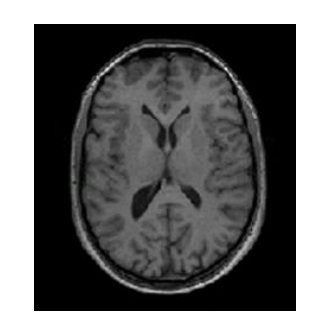

STRUCTURAL – T1

CO-REGISTRATION

### **How Coregister? – Procedure**

- It's not simple...
  - Cannot rely on simply using intensity difference
  - o Identifying individual landmarks too labour intensive
- Need a measure of similarity...
  - Seek to measure shared information
  - Registration intuitively relies on the concept of aligning images to increase their similarity
- Two-step process
  - i. Registration
  - ii. Reslicing (optional)

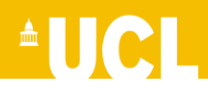

### How Coregister? – i. Registration

- Similar to realignment
- Affine transformation
  - Estimate parameters
  - Apply these transformation
- Fit source image to reference image (static)
  - $_{\circ}$   $\rightarrow$  Intensity nonuniformity (INU) in T1

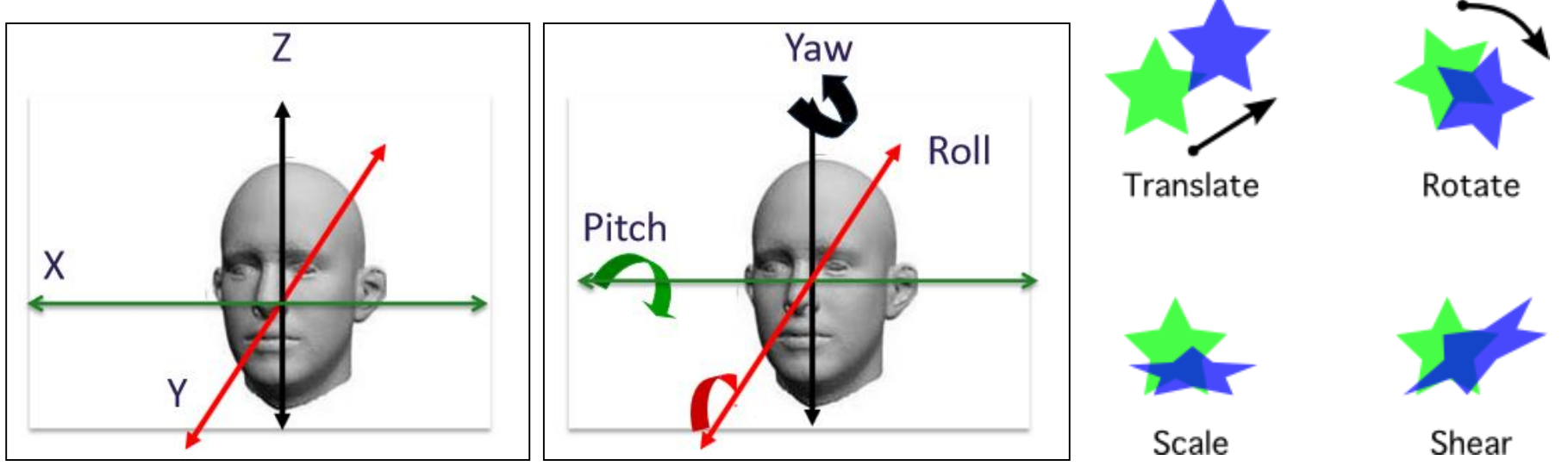

### How Coregister? - ii. Reslicing (optional)

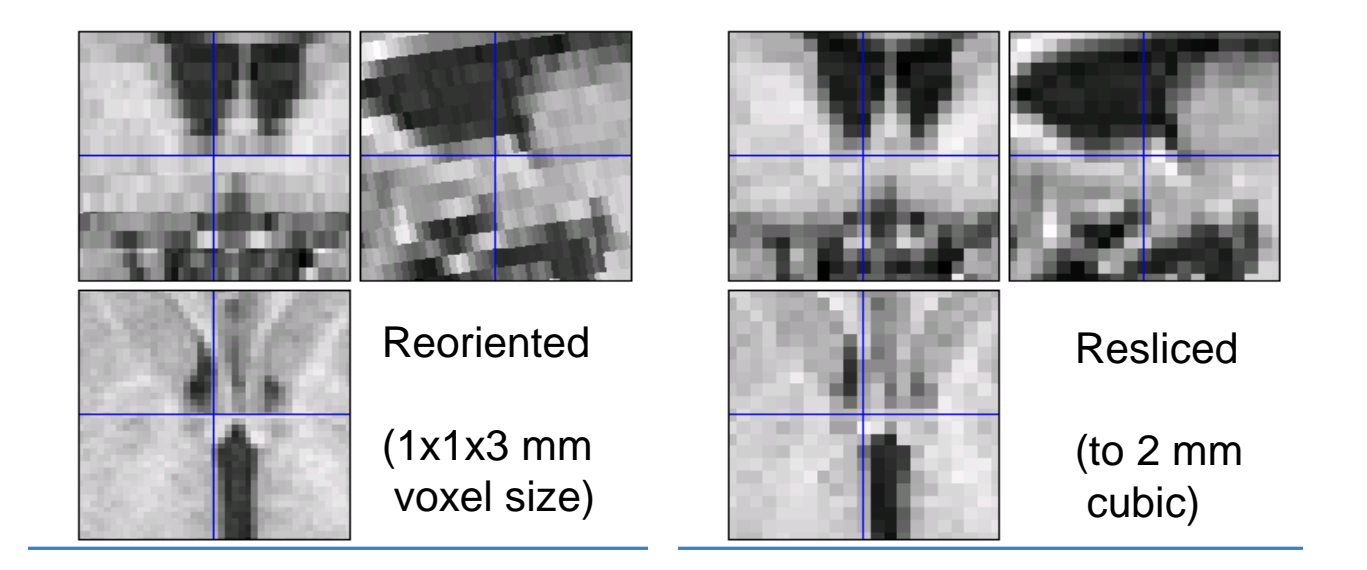

- Resliced to the same dimensions, voxel sizes, orientation etc.
  - E.g., Match 3mm fMRI with 1mm T1 → produce 1mm fMRI that fill up the disk

### **Coregistration – advise ESTIMATE only**

- [Coregister (Estimate)]
- The algorithm only changes the headers of the images in order to reflect their new orientation/position
  - The changed headers are accounted for by the spatial normalisation routines

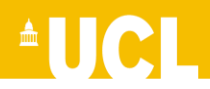

### **Measure of similarity**

- SPM mathematically measures the similarity of the two images
  - Images are too different to use mean squared difference
  - $\circ$   $\rightarrow$  Mutual Information (Information Theory)
    - More flexible measures of image similarity

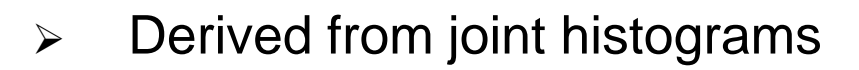

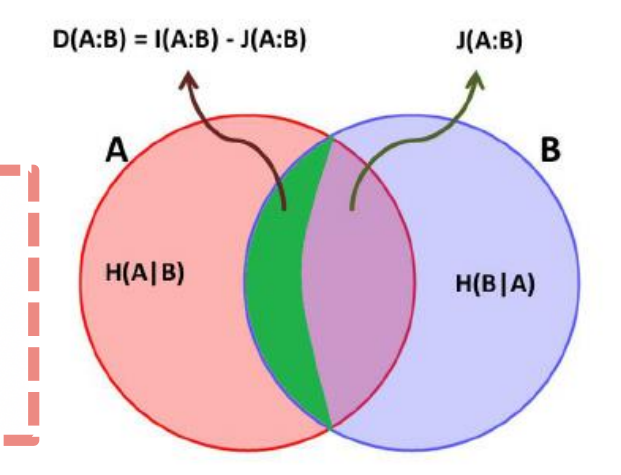

 $\begin{aligned} \mathsf{MI} &= \int_{ab} \mathsf{P}(a,b) \log_2 \left[ \mathsf{P}(a,b) / (\mathsf{P}(a) \mathsf{P}(b)) \right] \\ & * \text{ Related to entropy: } \mathsf{MI} = -\mathsf{H}(a,b) + \mathsf{H}(a) + \mathsf{H}(b) \\ & * \text{ Where } \mathsf{H}(a) = -\int_a \mathsf{P}(a) \log_2 \mathsf{P}(a) \text{ and } \mathsf{H}(a,b) = -\int_a \mathsf{P}(a,b) \log_2 \mathsf{P}(a,b) \end{aligned}$ 

#### <sup>•</sup>UCL

Statistics or

## Spatial Normalisation

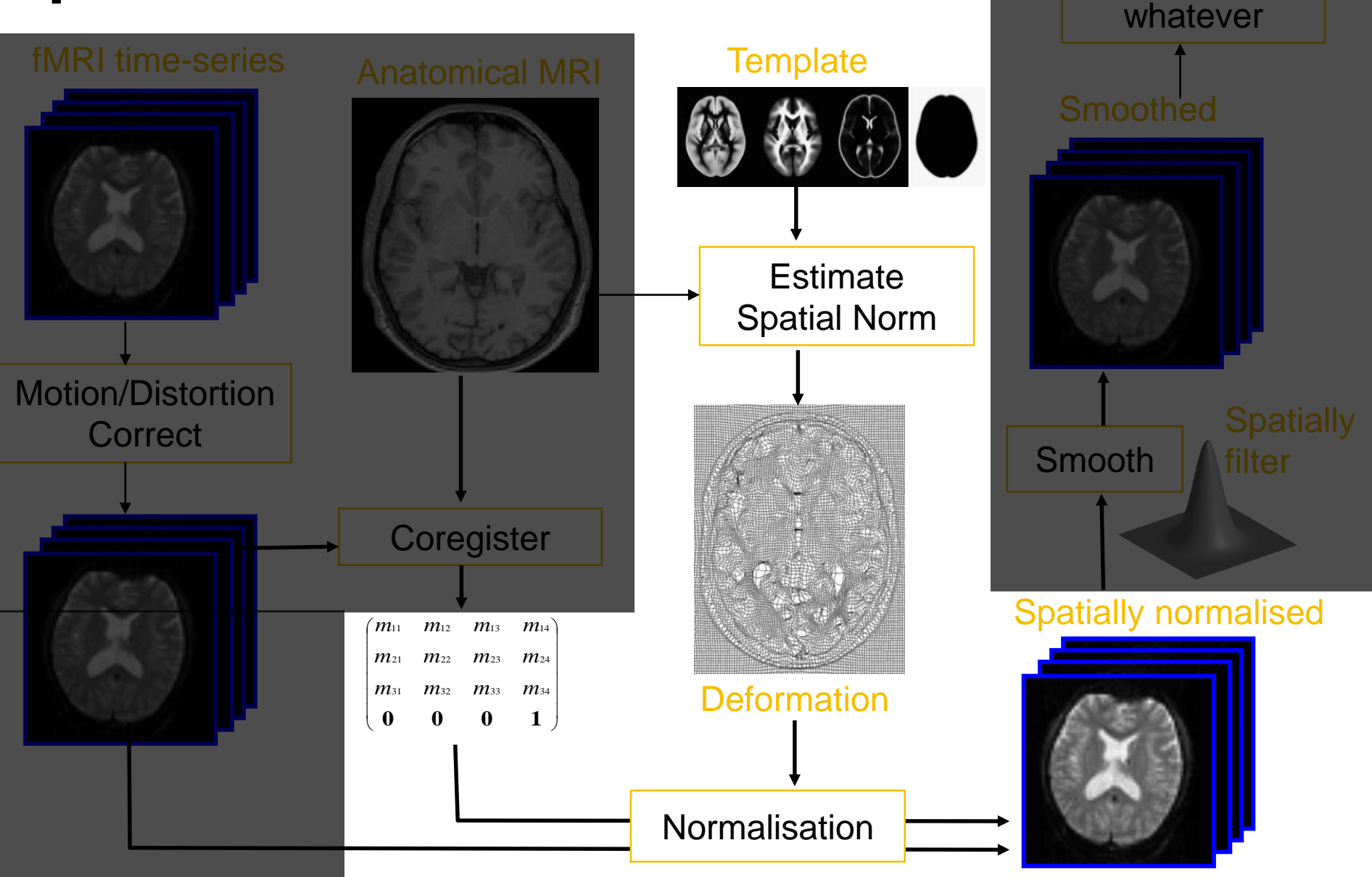

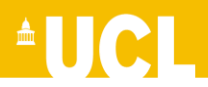

### **Spatial Normalisation**

- Inter-subject
- Aim voxel to voxel correspondence between the subjects
  - Motivation a shared space to compare subjects

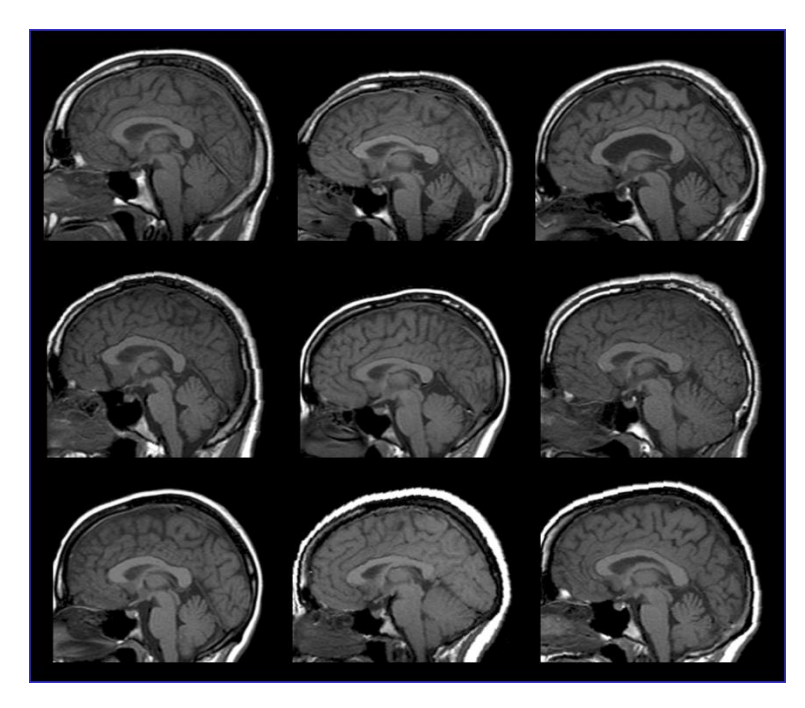

#### Different individuals' structural scans

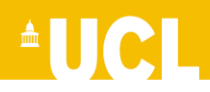

### Why Normalise?

- Increases statistical power
- Generalise to population level
- Allows group-level analysis
- Allows cross-study comparisons

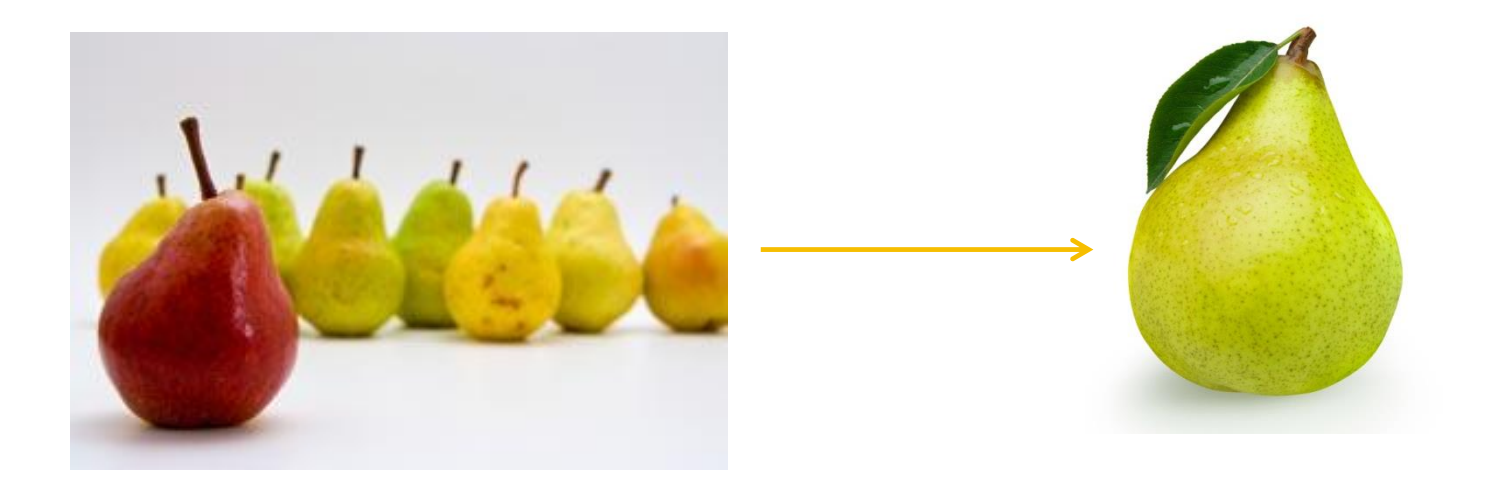

### **How Normalise? – Templates**

- Native Space → Standard Space
- Montreal Neurological Institute (MNI)
  - Different templates (e.g., Colin27, MNI305)
- Talairach and Tournoux (1988) atlas
  - Based on left hemisphere of 60-year-old woman
  - Smaller than MNI templates (→ mni2tal.m can convert)
- Individual/ averaged structural scans from own study
- SPM uses MNI ICBM152!

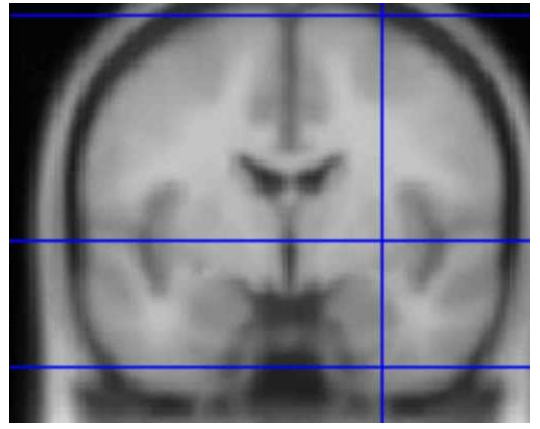

**MNI Space** 

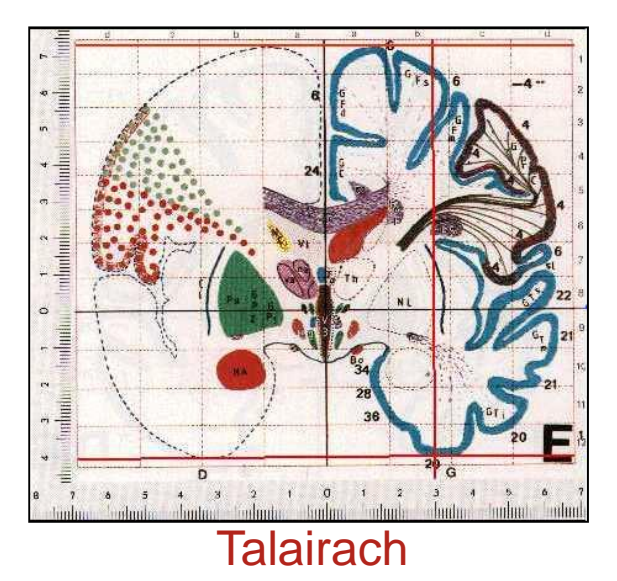

### Normalise outcome – Localisation

23

37 19

- Standard coordinates [x y z] in mm
  - [0 0 0] = middle of brain
- Brodmann's area
  - Cytoarchitectonic map: areas with the same physiology

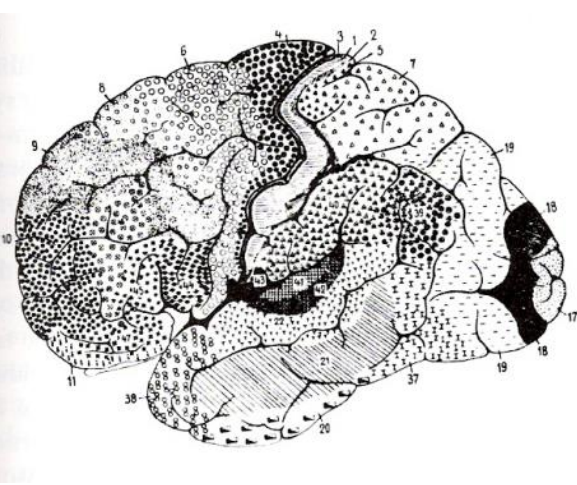

## Original Brodmann's

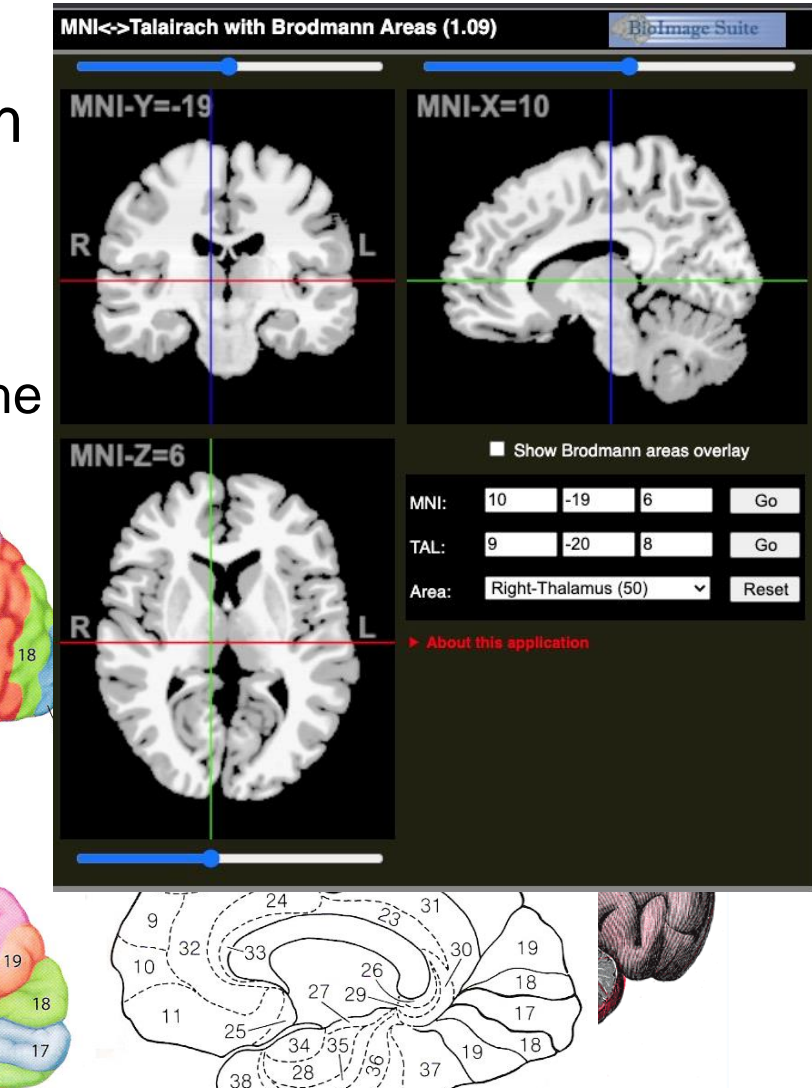

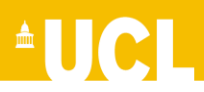

Roll

### How Normalise? – Procedure 1

#### i. Affine Linear transformation

- optimum 12-parameter
- Translations across axes (3 dof)
- Rotations around axes (3 dof)
- **Scaling** or Zooming (3 dof)
- **Shearing** or Skewing (3 dof)

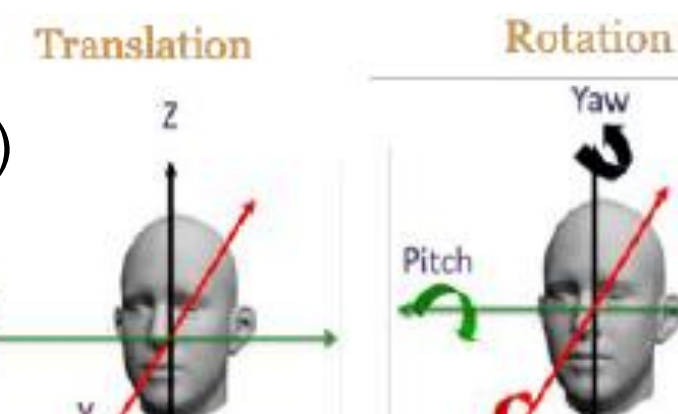

Major differences in size, shape and position

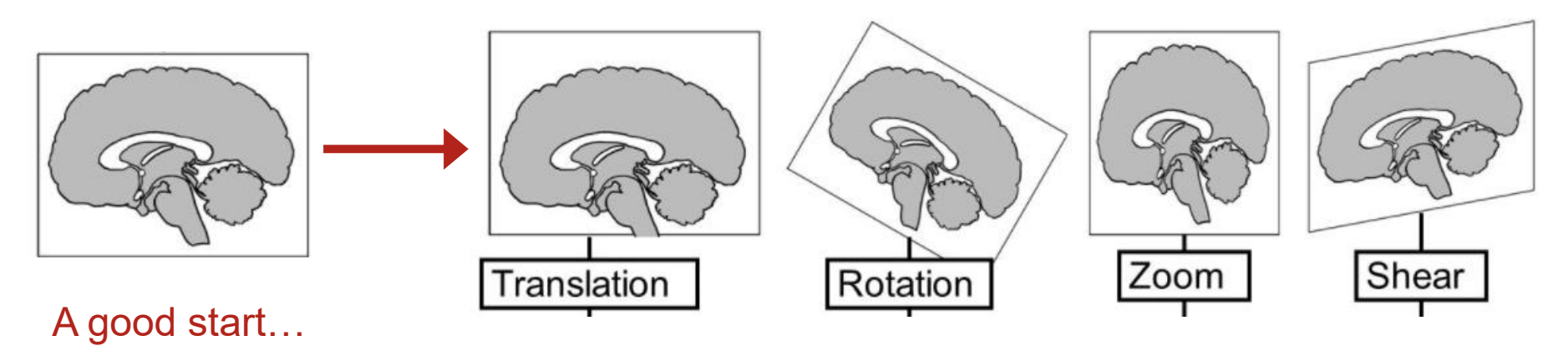

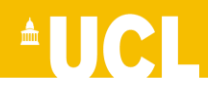

### **How Normalise? – Procedure 2**

- ii. Non-linear transformation Warping
  - Constructs non-linear deformations to move voxels from original location to template location
- Small-scale differences
  - Very flexible (1000s dof's)

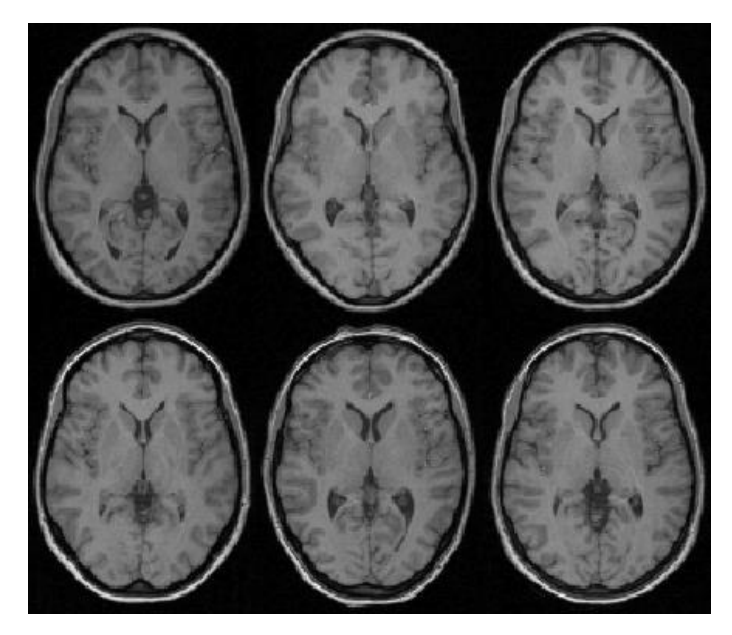

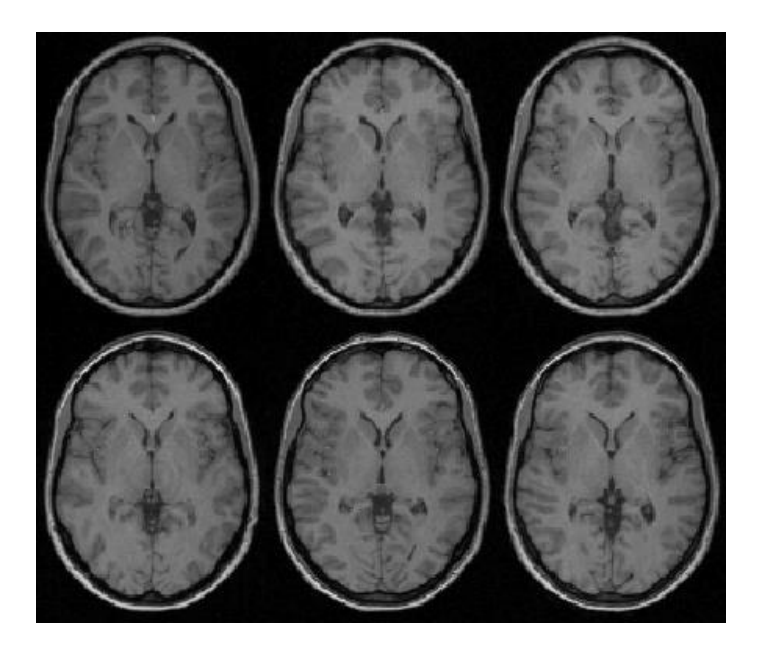

Affine Registration

Non-linear Registration

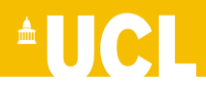

### 2. Warping: how does it work?

Warping in SPM12: segment the source image into tissue types, using a Gaussian Mixture Model of signal intensities.

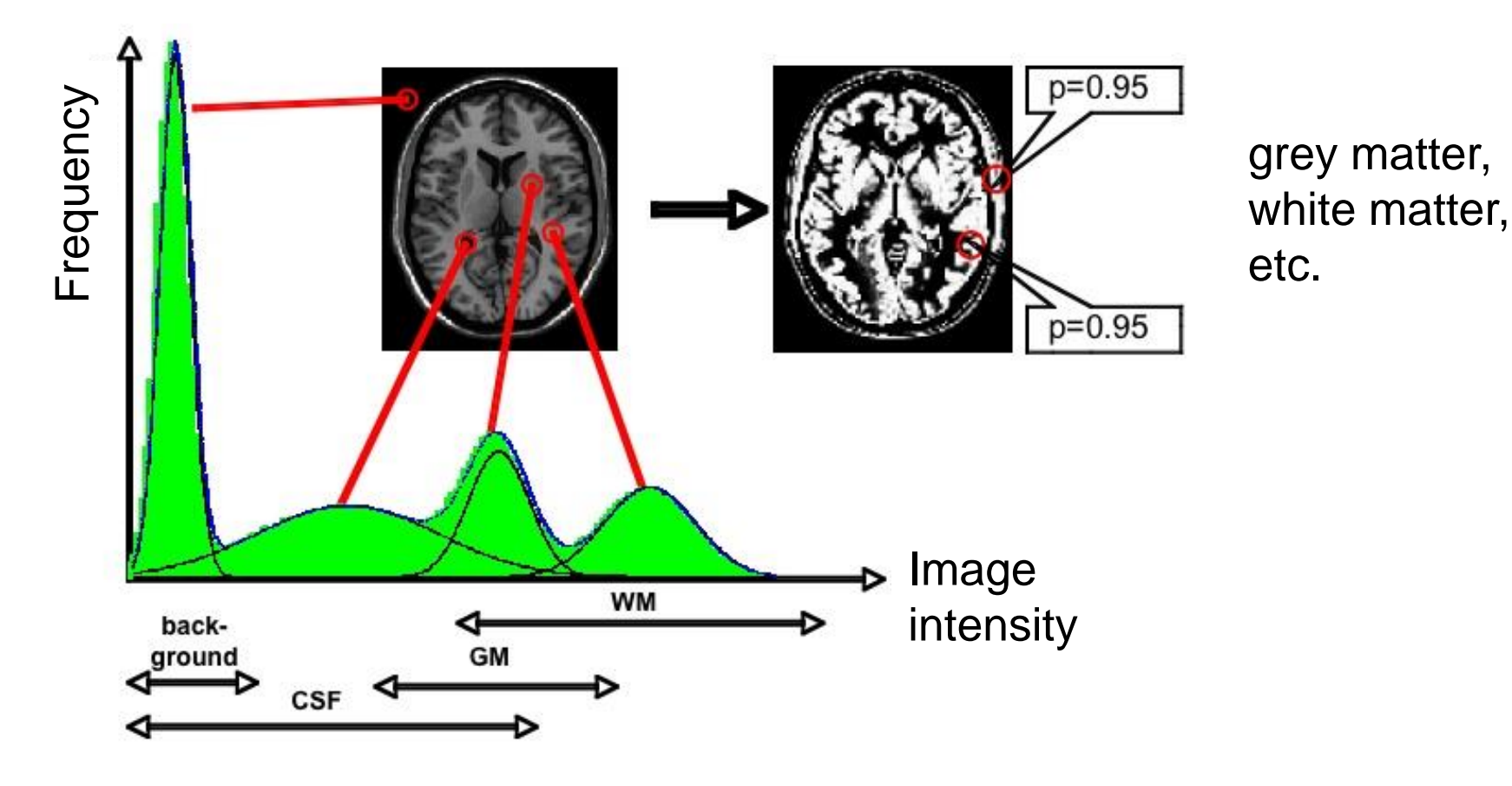

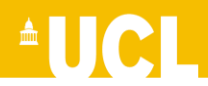

### 2. Warping: how does it work?

Alignment with the standard Tissue Probability Maps

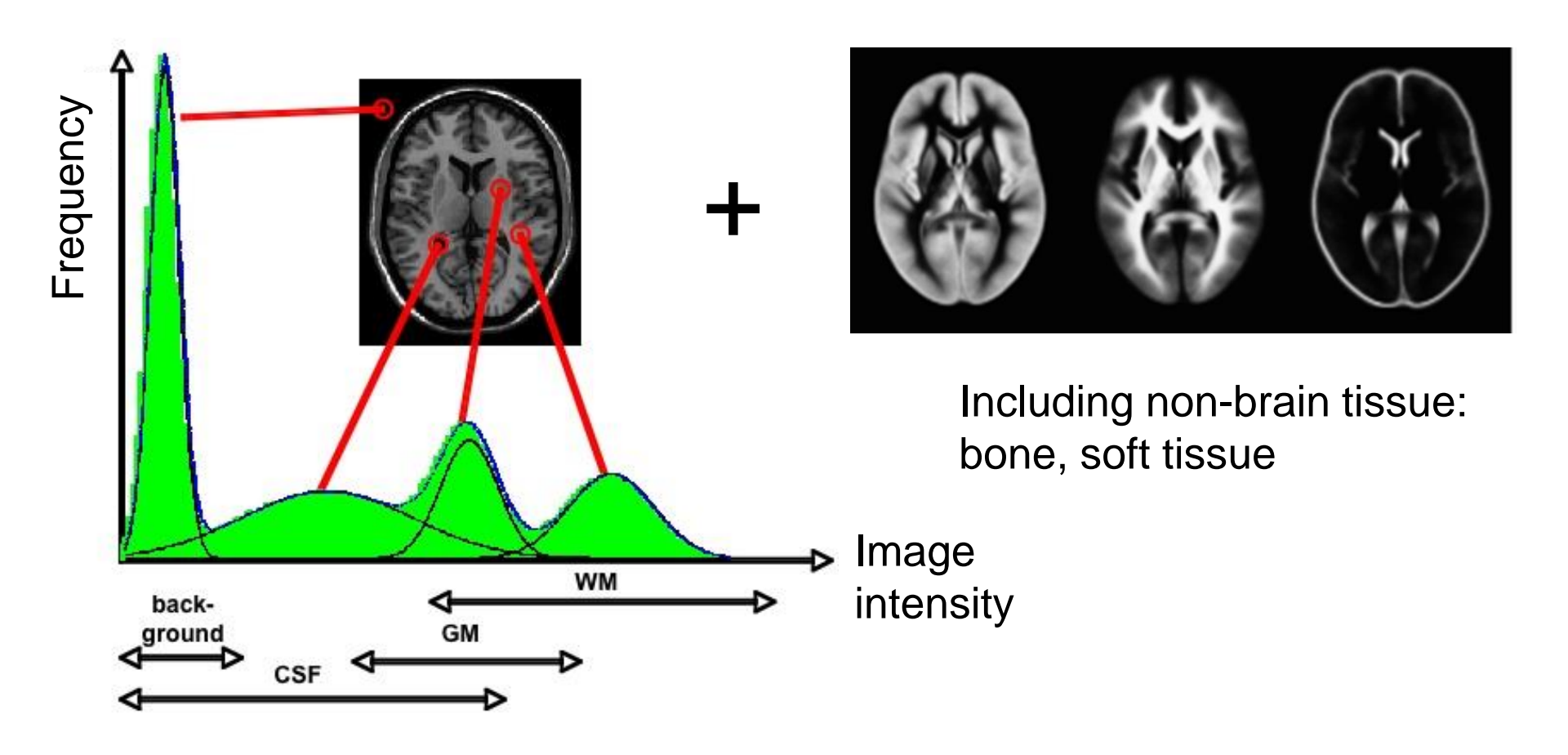

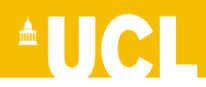

### 2. Warping in more detail

**Deformations**: modelled with a linear combination of basis functions

 $\rightarrow$  Using another updated algorithm

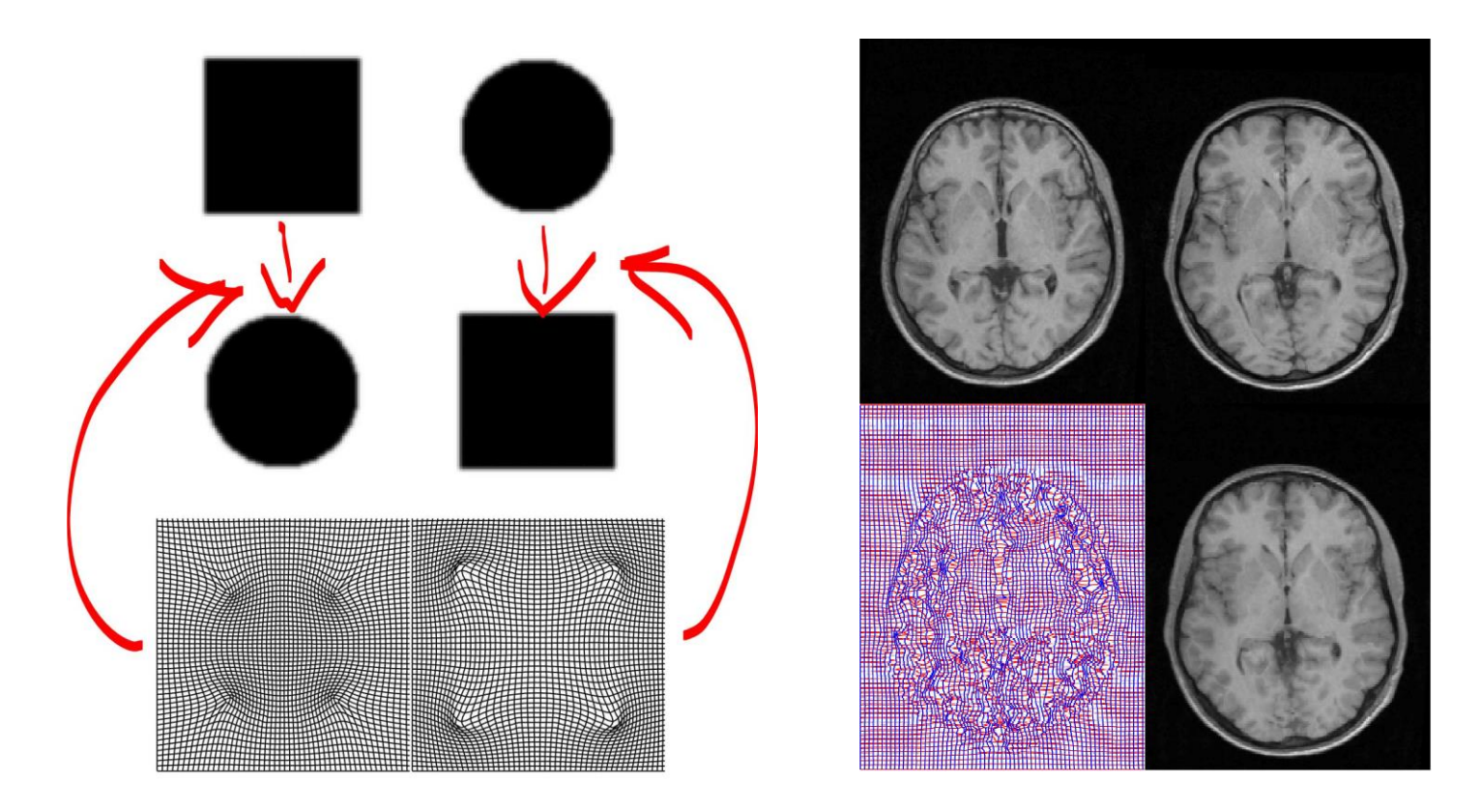

### **Bad Normalise? – problems of overfitting**

- · Flexibility of warping can lead to unrealistic results
- $\rightarrow$  Regularisation constraints to protect against overfitting

Non-linear registration using regularisation.

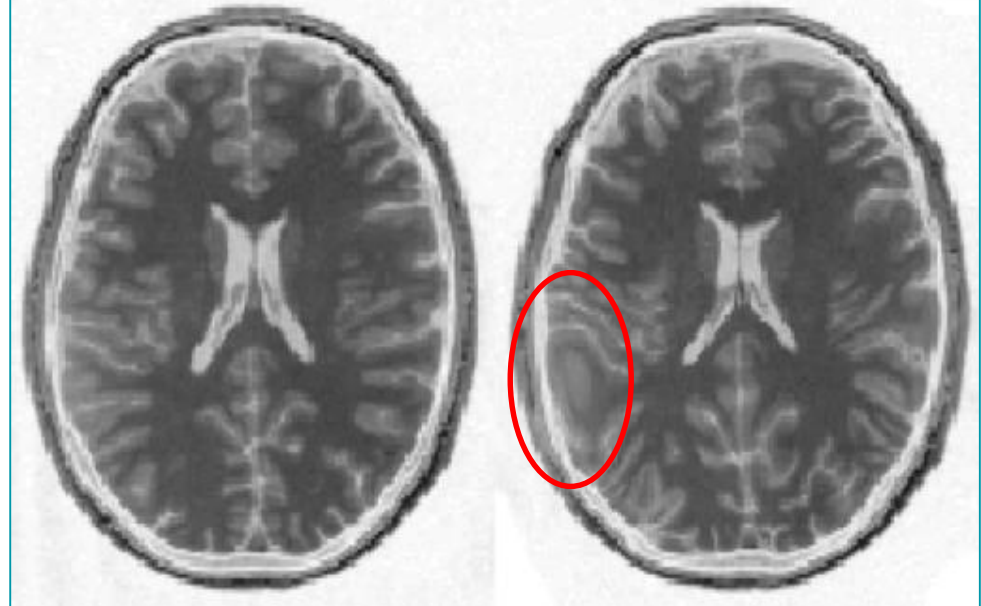

Non-linear registration without regularisation.

#### <sup>•</sup>UCL

Statistics or

### Smoothing

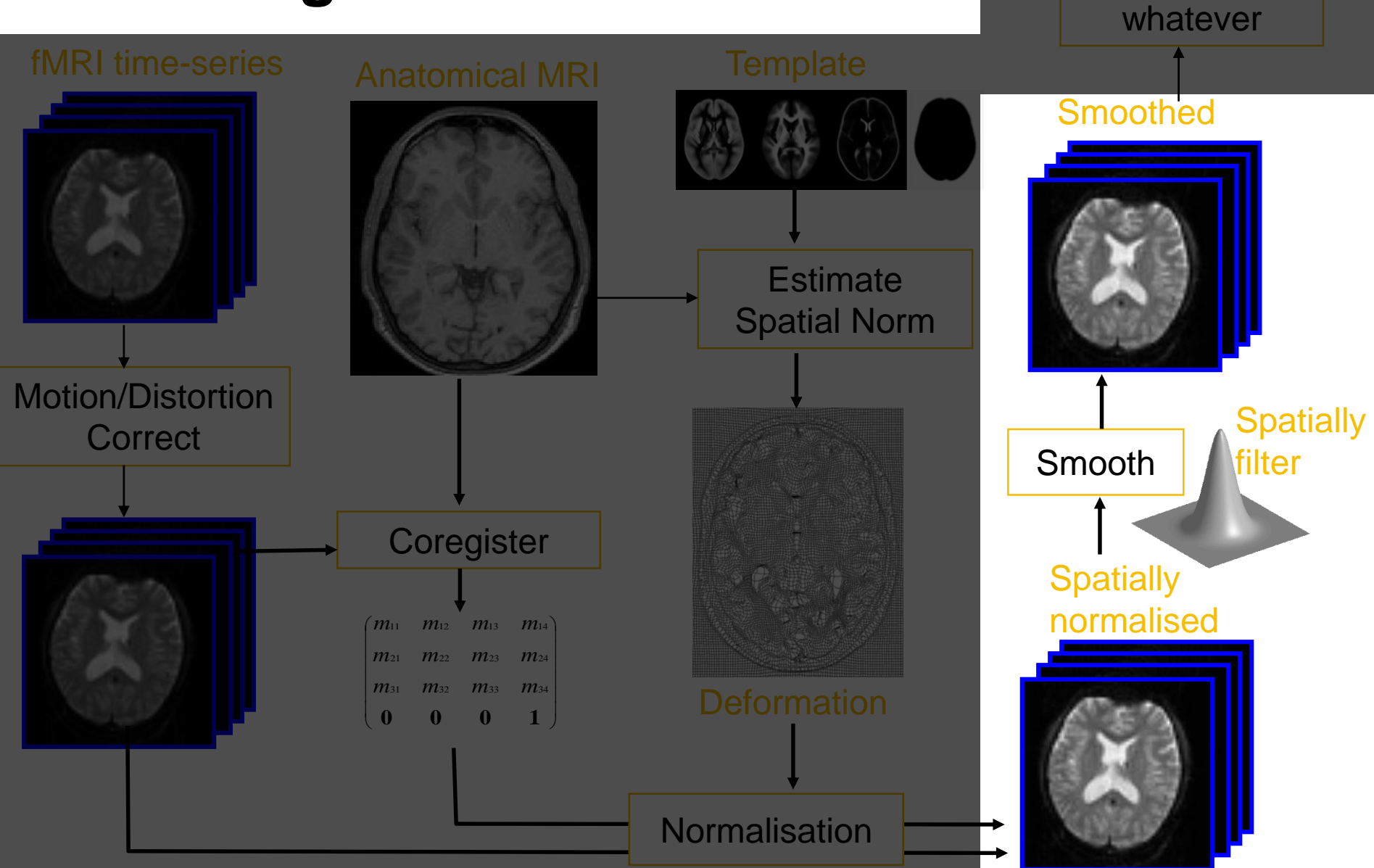

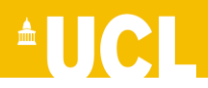

### Smoothing

- Blurs over residual anatomical differences and registration errors
- Evens out signal across space.
- Removes high spatial frequencies (signal that changes rapidly across voxels).

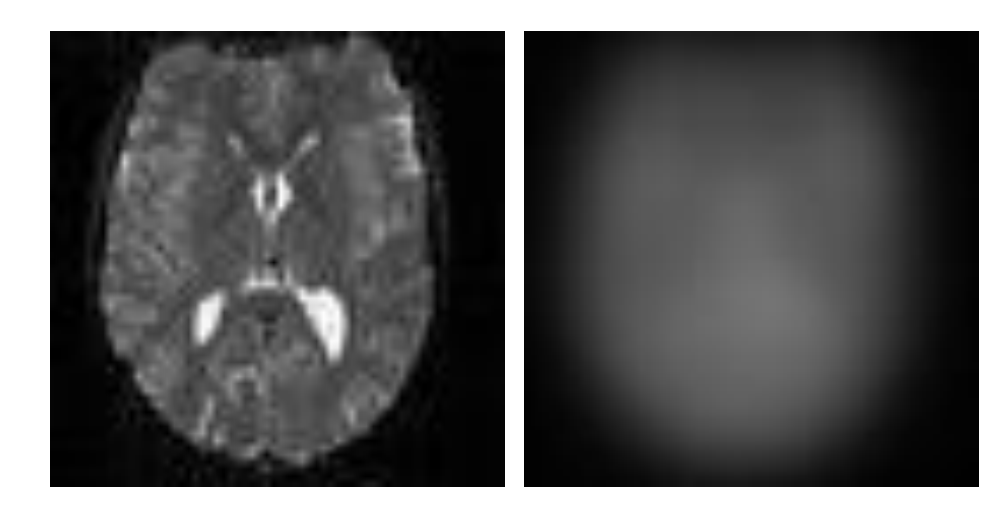

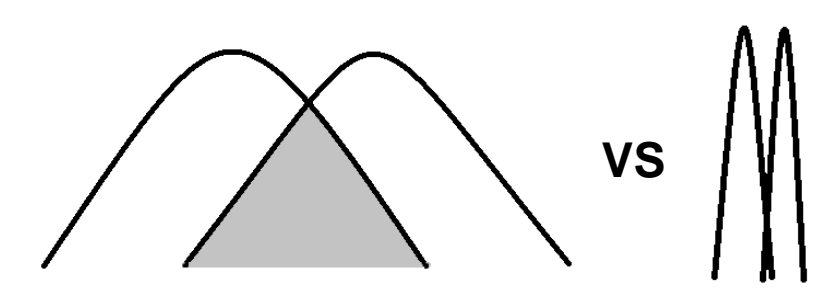

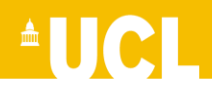

### Why do Smoothing?

- Suppresses noise
  - signal reinforced and noise averaged out
- Superior special overlap
- Data becomes more normally distributed
- Increases sensitivity to effects of similar scale to kernel

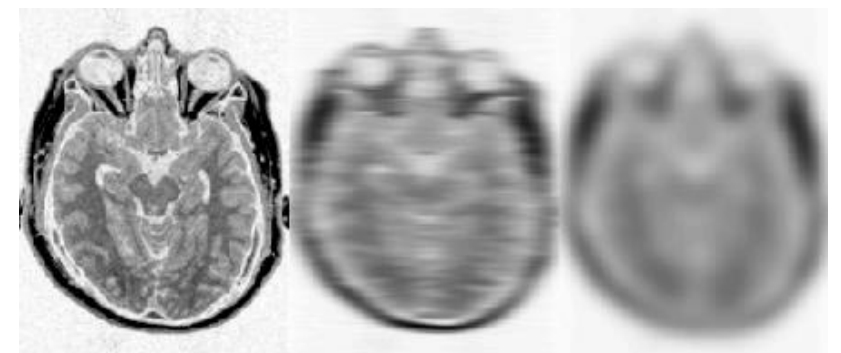

No smoothing Smoothing in X direction X&Y direction

### How to Smooth? - applying a kernel / filter

- A square section of the image is multiplied in an element wise fashion by the filter and summed
- The central voxel is reassigned to this new value
- A square filter is run across the whole image

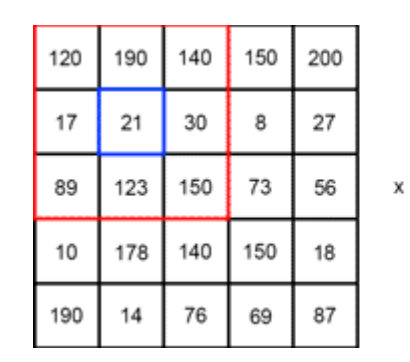

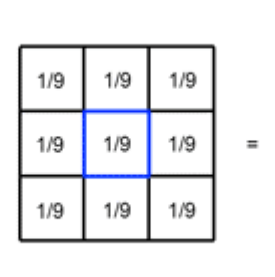

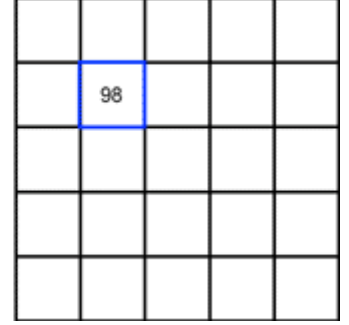

Here is an example of an average filter being applied to an image Outlier pixels with lower values than the rest of the image are smoothed out

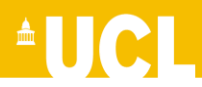

### How to Smooth? - The Gaussian filter

- Rather than an average Kernel the central information can be more heavily weighted
- A gaussian does this and can be turned into a discreate kernel with varying widths
- This can then be applied to an image as in the previous slide

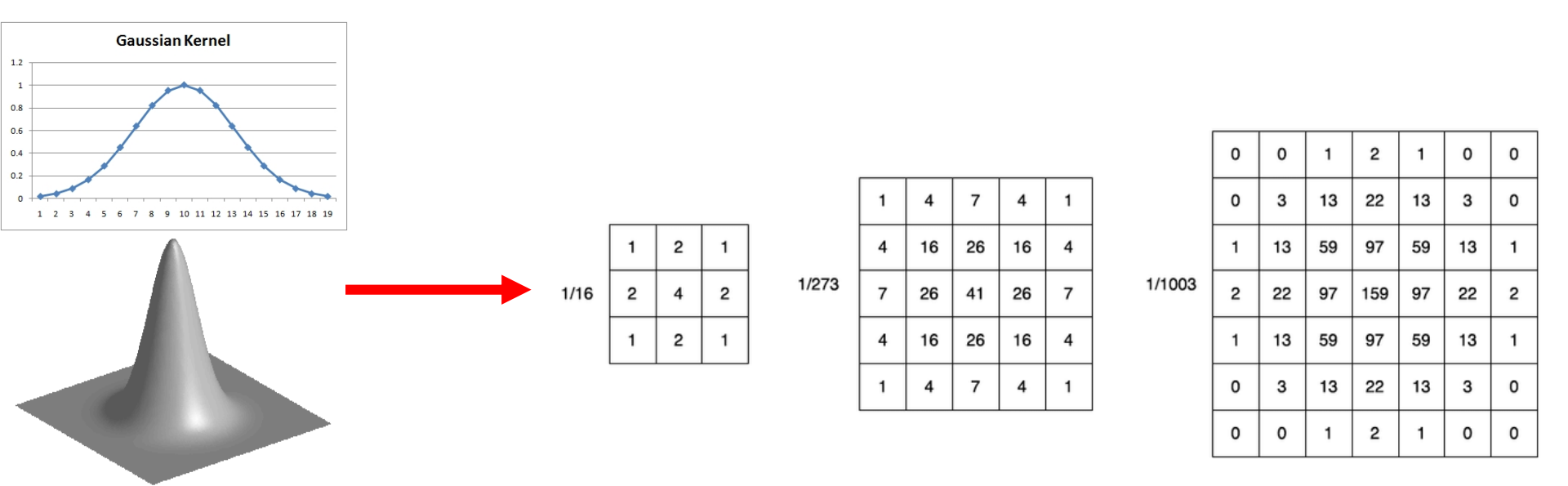

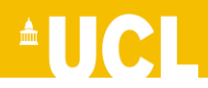

### **Smoothing: FWHM**

- Defined by full-width at half maximum (FWHM)
- Width of smoothing kernel at half its maximum amplitude

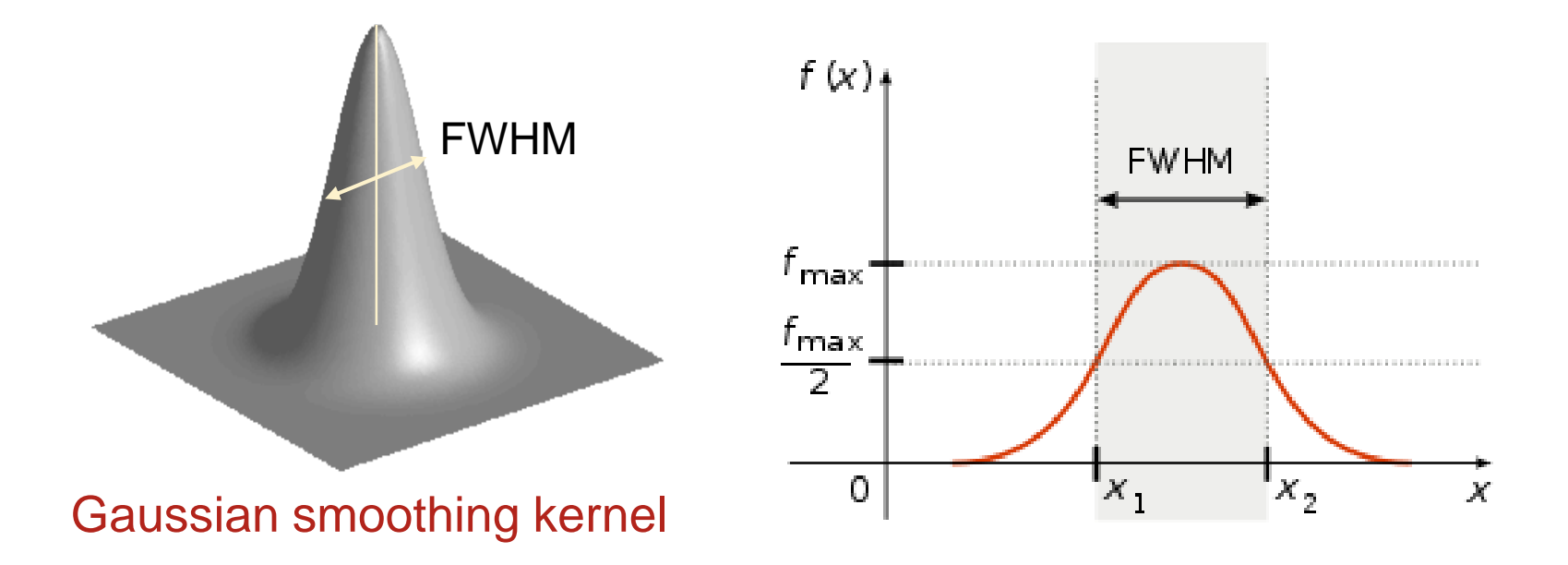

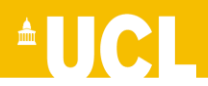

### **Smoothing: FWHM value**

- Ideally, size of smoothing kernel should match the expected signal ("matched filter" theorem)
- However, signal rarely known and varies across regions
- Typically, 5-8 mm FWHM
- The larger the FWHM, the more sensitive the statistical analyses, but less spatial resolution

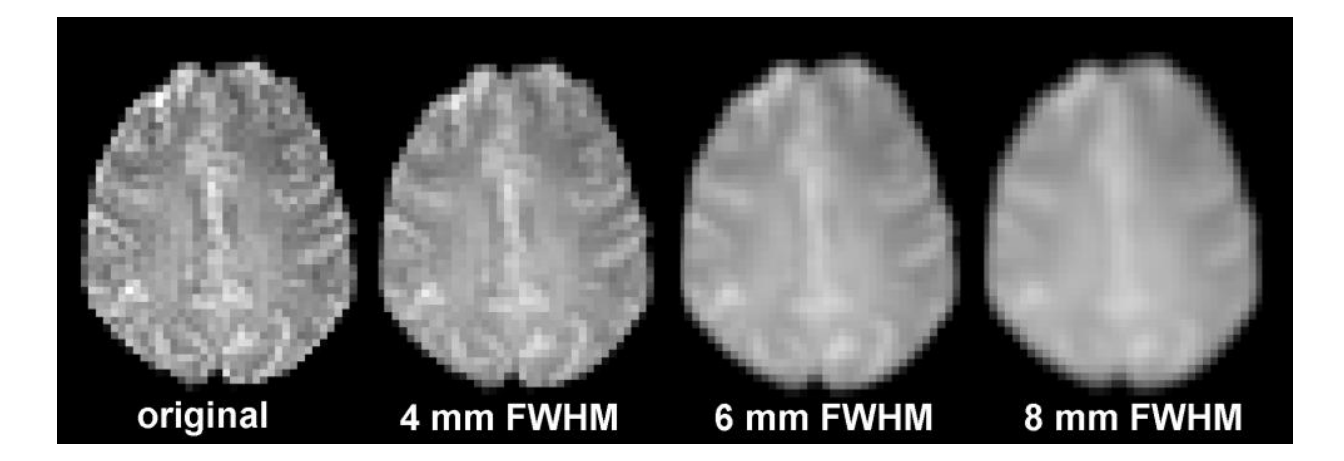

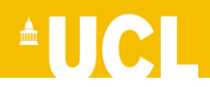

### **Smoothing: disadvantages?**

- Reduction of spatial resolution of the data
- Edge Artifacts
- Merging
- Extinction
- Misslocalisation of activation peaks

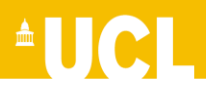

### Summary

- Coregistration links functional data with a structural image →Intrasubject
- Normalisation links images from one subject to standardised space

#### →Intersubject

 Smoothing blurs over any residual errors and anatomical differences

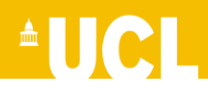

### Keep in mind

 Multiple data adjustments are made during fMRI analysis, and these alter the raw data considerably

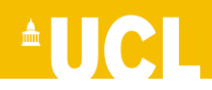

### References

- John's Lecture
- Ged Ridgway's preprocessing lecture
- SPM Homepage
- Mfd Resources 2018

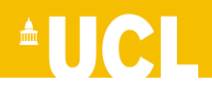

### **Tutorial – Pre-processing #2**

- We will use the Unwarped auditory data from last week
- Find the data @

https://www.fil.ion.ucl.ac.uk/spm/data/auditory/

### & Select 'Auditory - single subject'

- Steps:
  - 1) Co-register fMRI data to structural image
  - 2) Spatially normalise structural images and apply to fMRI data
  - 3) Smooth the fMRI data
- Additional info on using 'segment' tool

### Step 1) Co-register to Structural image

- Open SPM by typing:
  'spm fmri' into Matlab
- Select Coregister (Estimate)
- Coregister (Est & Res) will reslice the fMRI data to the same resolution as the structural data

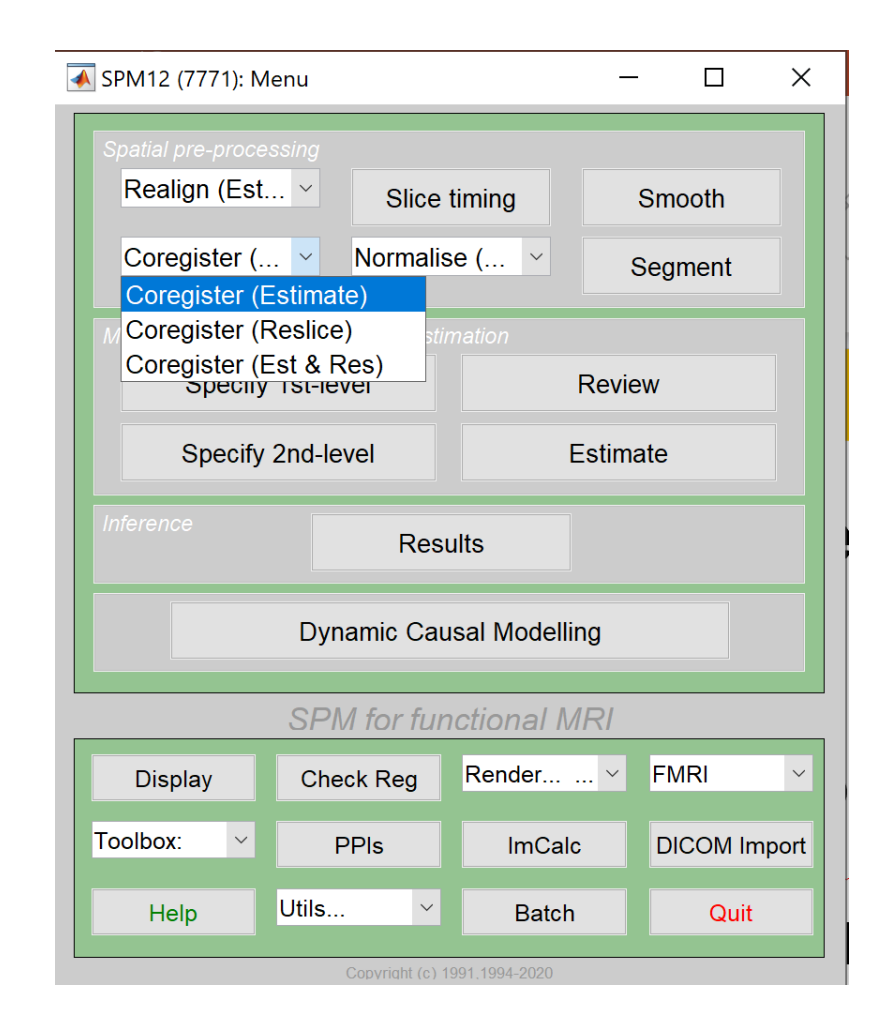

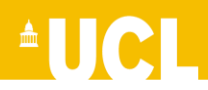

### Step 1) Select Reference image

- Click new subject
- Then click 'Reference image'
- · Go to structural image folder and select it
- Then press 'Done' button

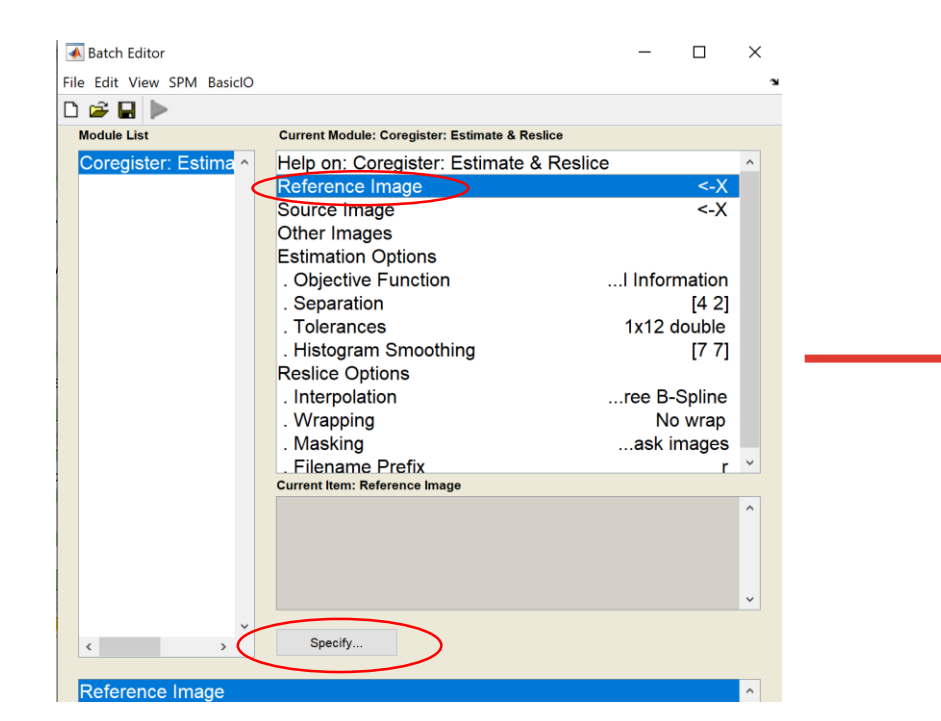

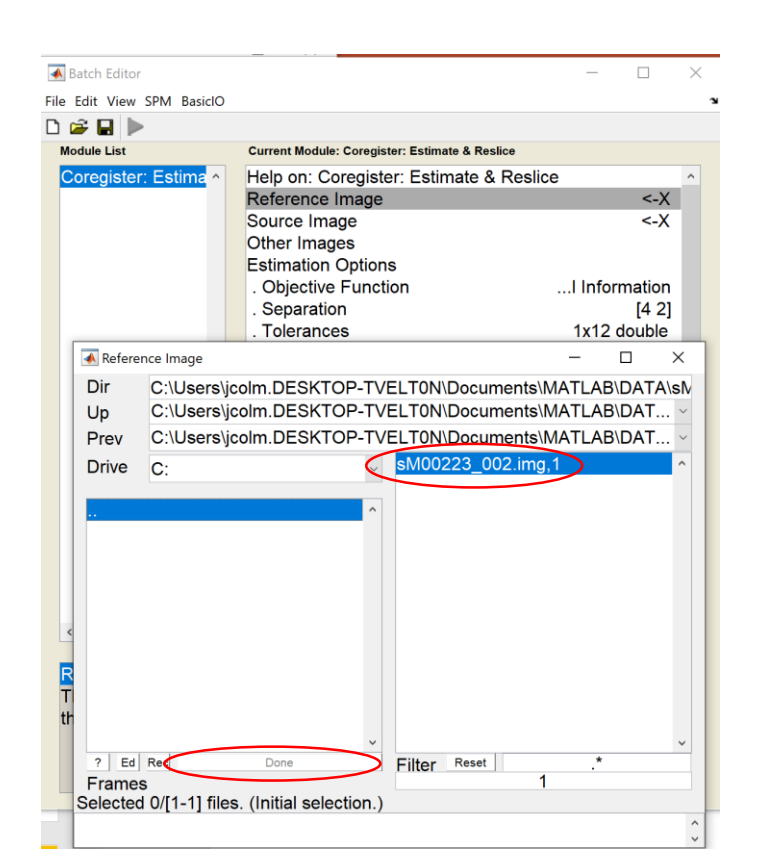

### Step 1) Select image to Co-register

- Select the first
   'Unwarped' image from
   last week beginning
   with a u
- 'ufM00223\_016.img'

| ile Edit View SPM BasiclO |                             |                                                                                                    | 'N     |
|---------------------------|-----------------------------|----------------------------------------------------------------------------------------------------|--------|
| D 🚅 🖬 🕨                   |                             |                                                                                                    |        |
| Module List               | Current Module: Coregister: | Estimate & Reslice                                                                                              |        |
| Coregister: Estima ^      | Help on: Coregister:        | Estimate & Reslice                                                                                              | ^      |
|                           | Reference Image             | 3_002.img,1                                                                                                    |        |
|                           | Source Image                | <-X                                                                                                    |        |
|                           | Other Images                |                                                                                                    |        |
|                           | Estimation Options          |                                                                                                    |        |
|                           | . Objective Function        | nl Information                                                                                                  |        |
|                           | . Separation                | [4 2]                                                                                                    |        |
| Source Image              | Toloranaaa                  |                                                                                                    | ×      |
| Dir C:\Users              | jcolm.DESKTOP-TV            | ELT0N\Documents\MATLAB\DATA\                                                                                    | fM     |
| Up C:\Users               | jcolm.DESKTOP-TV            | ELT0N\Documents\MATLAB\DAT                                                                                      | $\sim$ |
| Prev C:\Users             | jcolm.DESKTOP-TV            | ELT0N\Documents\MATLAB\DAT                                                                                      | ~      |
| Drive C.                  | ~                           | fM00223_098.img,1                                                                                               | ^      |
|                           |                             | fM00223_099.img,1                                                                                               |        |
|                           | ^                           | meanufM00223_016.img,1                                                                                          |        |
|                           |                             | ufM00223_017.img,1                                                                                              |        |
|                           |                             | ufM00223_018.img,1                                                                                              |        |
|                           |                             | ufM00223_019.img,1                                                                                              |        |
|                           |                             | ufM00223_020.img,1                                                                                              |        |
|                           |                             | ufM00223_021.img,1                                                                                              |        |
| <                         |                             | ufM00223_022.img,1                                                                                              |        |
|                           |                             | ufM00223_023.img,1                                                                                              |        |
| Sou                       |                             | ufM00223_024.img,1                                                                                              |        |
| This                      |                             | ufM00223_025.img,1                                                                                              |        |
|                           | ~                           | ufM00223_026.img,1                                                                                              | ~      |
| ? Ed Rec                  | Done                        | Filter Reset                                                                                                    | _      |
|                           |                             | 1                                                                                                    |        |
| Frames                    |                             | the second second second second second second second second second second second second second second second se |        |

## Step 1) Select other images already in alignment to also co-register

 Select all fMRIs already matched to the 016 image to also co-register

| _   |        |         |        |        |      |                   |          |                           |          |        |          |
|-----|--------|---------|--------|--------|------|-------------------|----------|---------------------------|----------|--------|----------|
| 4   | Batch  | Edito   | r      |        |      |                   |          |                           | _        |        | $\times$ |
| Fil | e Edit | View    | SPM    | Basicl | )    |                   |          |                           |          |        | ъ        |
| D   | i 🕰    | 2       | >      |        |      |                   |          |                           |          |        |          |
|     | Module | List    |        |        |      | Current Module: C | oreg     | ister: Estimate & Reslice |          |        |          |
|     | Core   | giste   | r: Es  | tima ^ |      | Help on: Core     | gis      | ster: Estimate & Reslic   | е        |        | ^        |
|     |        |         |        |        |      | Reference Im      | ag       | e                         | 3_002    | .img,1 |          |
|     |        |         |        |        |      | Source Image      | 9        |                           | 3_017    | .img,1 |          |
|     |        |         |        |        |      | Other Images      | ;        |                           |          |        |          |
|     |        |         |        |        |      | Estimation Op     | otic     | ons                       |          |        |          |
|     |        |         |        |        |      | . Objective F     | uno      | ction                     | l Infor  | mation |          |
|     |        |         |        |        |      | . Separation      |          |                           |          | [4 2]  |          |
|     |        |         |        |        |      | . Tolerances      |          |                           | 1x12 (   | double |          |
|     | 🚺 Of   | ther Ir | nages  |        |      |                   |          |                           | - 0      | ×      |          |
|     | Dir    |         | C:\U   | sers\i | coli | n DESKTOP-        | тν       | ELTON\Documents\M         |          |        | 1        |
|     | Un     |         | C:\U   | sers\i | coli | n DESKTOP-        | τv       | ELTON\Documents\M/        |          |        |          |
|     | D      |         | 0.10   | 3013 y |      |                   | τν<br>τν |                           |          | AT     |          |
|     | Pre    | v       | C.\U   | sers   | COII | n.DESKTOP-        | IV       | ELTON\Documents\w/        |          | AT ~   |          |
|     | Driv   | /e      | C:     |        |      |                   | $\sim$   | fM00223_098.img,1         |          | ^      |          |
|     |        |         |        |        |      |                   | ^        | fM00223_099.img,1         |          |        |          |
|     |        |         |        |        |      |                   |          | meanufM00223_016          | .img,1   | _      |          |
|     |        |         |        |        |      |                   |          | ufivi00223_018.lmg,       | 1        |        |          |
|     |        |         |        |        |      |                   |          | ulivi00223_019.img,       | 1        | - 1    |          |
|     |        |         |        |        |      |                   |          | ufM00223_020.img,         | 1        |        |          |
|     |        |         |        |        |      |                   |          | ufM00223_021.img,         | 1        |        |          |
|     |        |         |        |        |      |                   |          | ufM00223_022.img,         | 1        |        |          |
|     |        |         |        |        |      |                   |          | ufM00223_023.img,         | 1        |        |          |
|     | 2      | Ed      | Rec    |        |      | Done              | ×        | Eiltor Reset              | · *      | ~      |          |
|     | Fra    | mes     |        |        |      | Dono              |          | Select Items              | •        |        |          |
|     | Sele   | cted    | 1 file | . (Add | led  | 1/1 file.)        |          |                           |          |        |          |
|     | C:\U   | sers    | jcolm  | n.DES  | КT   | OP-TVELTON        | \D       | ocuments\MATLAB\DA        | ATA\fM00 | )223_v | ^        |
|     |        |         | -      |        |      |                   |          |                           |          | -      |          |
|     |        |         |        |        |      |                   |          |                           |          |        |          |
| -   |        |         |        |        |      |                   |          |                           |          |        | ~        |
|     | <      |         |        |        |      |                   |          |                           |          | >      |          |

v

### Step 1) Objective function

- As the images are different sequences ensure one of the 'Mutual information' options is selected
- Then press 'Run' to process

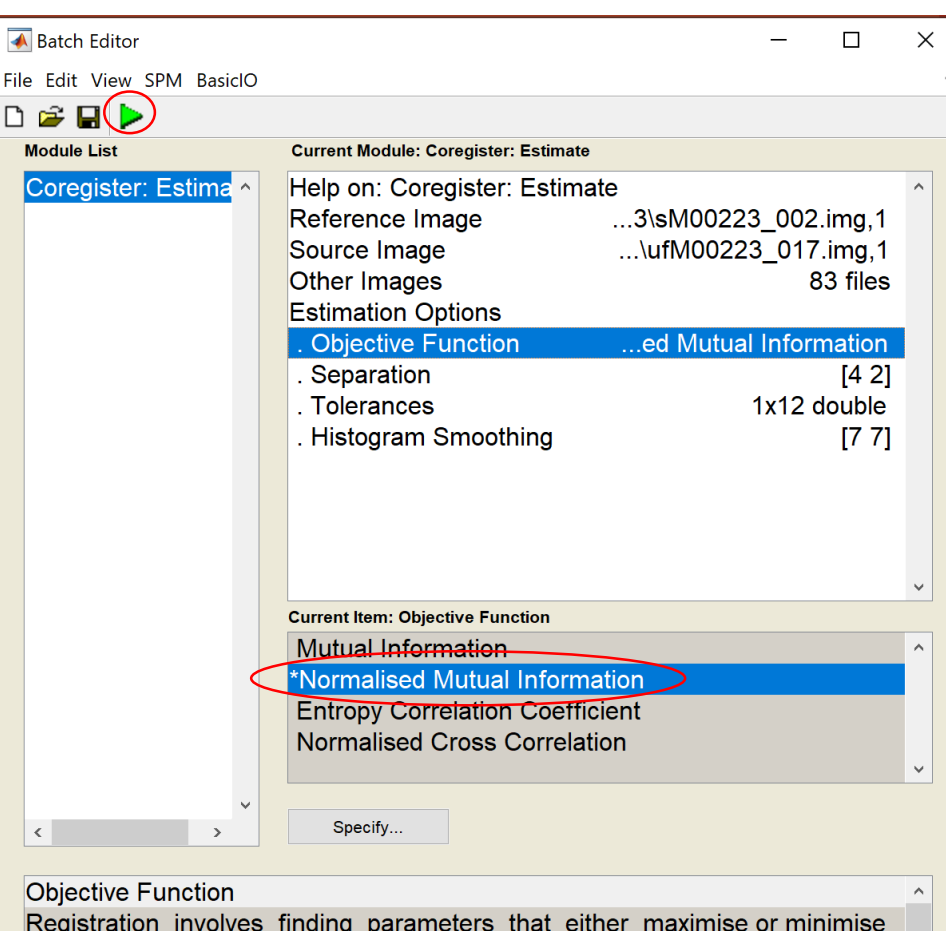

Registration involves finding parameters that either maximise or minimise some objective function. For inter-modal registration, use Mutual Information, Normalised Mutual Information, or Entropy Correlation Coefficient.

For within modality, you could also use Normalised Cross Correlation.

### Step 1) SPM- Coregistration Output

Very important to check your images- it automatically loads these up for you!

Normalised Mutual Information Coregistration X1 = 3.000'X +0.024'Y +0.019'Z +28.444

Y1 = -0.024\*X +3.000\*Y +0.045\*Z +33.018

Z1 = -0.006\*X -0.015\*Y +1.000\*Z -8.394

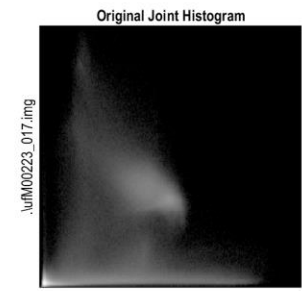

.\sM00223\_002.img

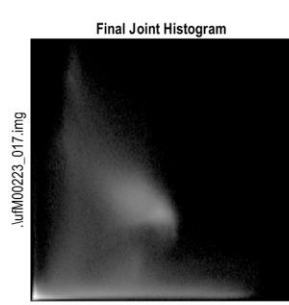

.\sM00223\_002.img

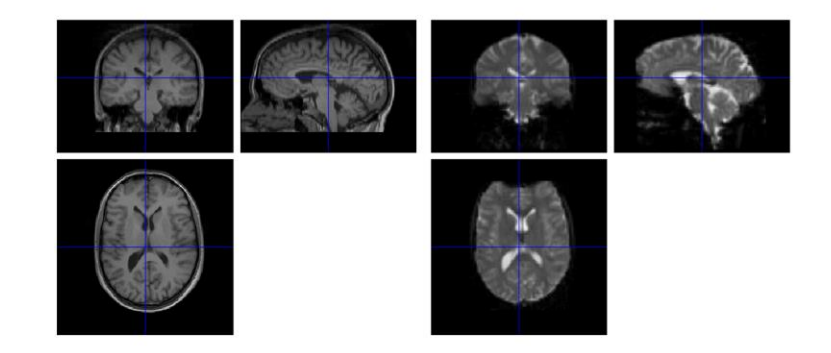

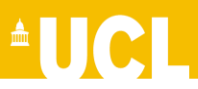

### Step 1) Check Co-registration with 'Check Reg'

- Use can also use the 'Check Reg' function to ensure alignment worked
- Select structural image, original fMRI image and Co-registered fMRI image (still has a u prefix as doesn't make new images)

| 承 SPM12 (7771): Menu                       | - 0       | ×           | Μ                                | lfD                |                              |             | J'    |
|--------------------------------------------|-----------|-------------|----------------------------------|--------------------|------------------------------|-------------|-------|
| Spatial pre-processing                     |           | 承 Select in | mages                            |                    |                              | - 0         | ×     |
| Realign (Est ~ Slice timing                | Smooth    | Dir         | C:\Users\jcolm.DESk              | (TOP-TVELT0N\Docun | nents\MATLAB\DA <sup>-</sup> | FA\fM00223_ | v2    |
|                                            |           | Up          | C:\Users\jcolm.DESKT             | OP-TVELT0N\Docume  | ents\MATLAB\DATA             | \fM00223_v2 | 2 ~   |
|                                            | Segmen    | Prev        | C:\Users\jcolm.DESKT             | OP-TVELT0N\Docume  | ents\MATLAB\DATA             | \fM00223_v2 | 2 ~   |
| Model specification, review and estimation |           | Drive       | C:                               | ~ fM00223          | 3_091.img,1                  |             | ^     |
| Specify 1st-level                          | Review    |             |                                  | fM00223            | 3_092.img,1                  |             |       |
|                                            |           | ••          |                                  | fM00223            | 3_093.img,1                  |             |       |
| Specify 2nd-level                          | Estimate  |             |                                  | fM00223            | 3_094.img,1                  |             |       |
| Unforman                                   | _         |             |                                  | fM00223            | 3_095.img,1                  |             |       |
| Results                                    |           |             |                                  | fM00223            | 3_096.img,1                  |             |       |
|                                            | _         |             |                                  | fM00223            | 3_097.img,1                  |             |       |
| Dynamic Causal Mode                        | elling    |             |                                  | fM00223            | 3_098.img,1                  |             |       |
|                                            |           |             |                                  | fM00223            | 3_099.img,1                  |             | _     |
| SPM for functional                         | MRI       |             |                                  | ✓ ufM0022          | 23_018.img,1                 |             | ~     |
| Di la Di la Di Bandar                      | EMDL      | ? Ed        | Rec Done                         | Filter             | Reset                        |             |       |
| Display Check Reg Relider.                 |           | Frames      | 3<br>1/[1 2/1] file (Added 1/1 f | file )             | I                            |             |       |
| Toolbox: Y PPIs ImC                        | alc DICON | C:\Users\   | /jcolm.DESKTOP-TVELT             | 0N\Documents\MATLA | B\DATA\fM00223_              | v2\ufM00223 | _01 ^ |
| Help Utils Y Bat                           | ch C      |             | -                                |                    | _                            |             | _     |
| Copyright (c) 1991.1994-2020               |           |             |                                  |                    |                              |             |       |

UCL

### Step 1) Check Reg

 You Can see good alignment with the T1 structural image of the same subject!

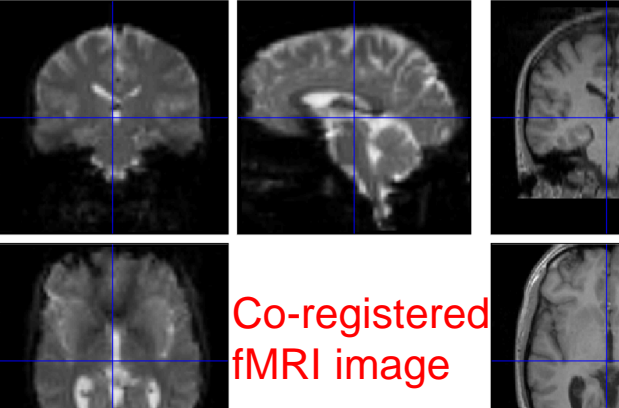

Original

**fMRI** 

image

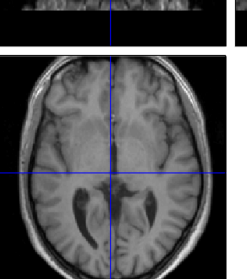

Structural image

| _            |                      |   |                |                 |
|--------------|----------------------|---|----------------|-----------------|
|              | sM00223_002.img,1,1  | > |                |                 |
|              | mm: -19.5 -7.3 -4.8  |   |                |                 |
|              | vx: 147.5 160.7 23.4 |   |                |                 |
|              | Y = 107.663          |   |                |                 |
|              | Zoom                 | > |                | CheckDer        |
| $\checkmark$ | Crosshairs           |   |                | Спесккед        |
|              | Orientation          | > |                |                 |
|              | Snap to Grid         | > |                |                 |
|              | Interpolation        | > |                |                 |
|              | Intensity            | > |                |                 |
|              | Overlay              | > |                |                 |
|              | Browse               |   |                | coordinates (ir |
|              | Contour              | > | Display onto 🔉 | all             |
|              | Display              | > | Options >      | all but current |
|              | Goto maximum         | > |                | select          |
|              | Mesh                 | > |                |                 |
|              | Movie                | > |                |                 |
|              | Reorient             | > |                |                 |
|              | RGB overlays         | > |                |                 |
|              | ROI tool             | > |                | play:           |
|              | Save As              |   |                | JECT image      |

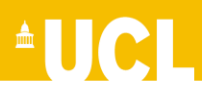

### Step 1) Check Reg – contour option

 Right click the structural image and go to the contour option

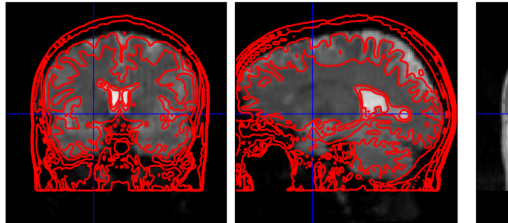

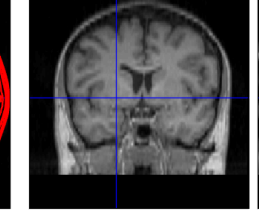

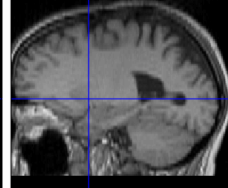

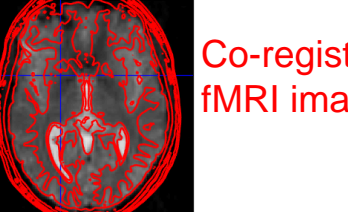

**Co-registered** fMRI image

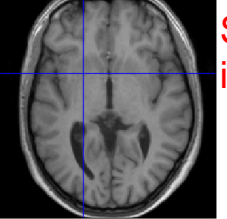

Structural image

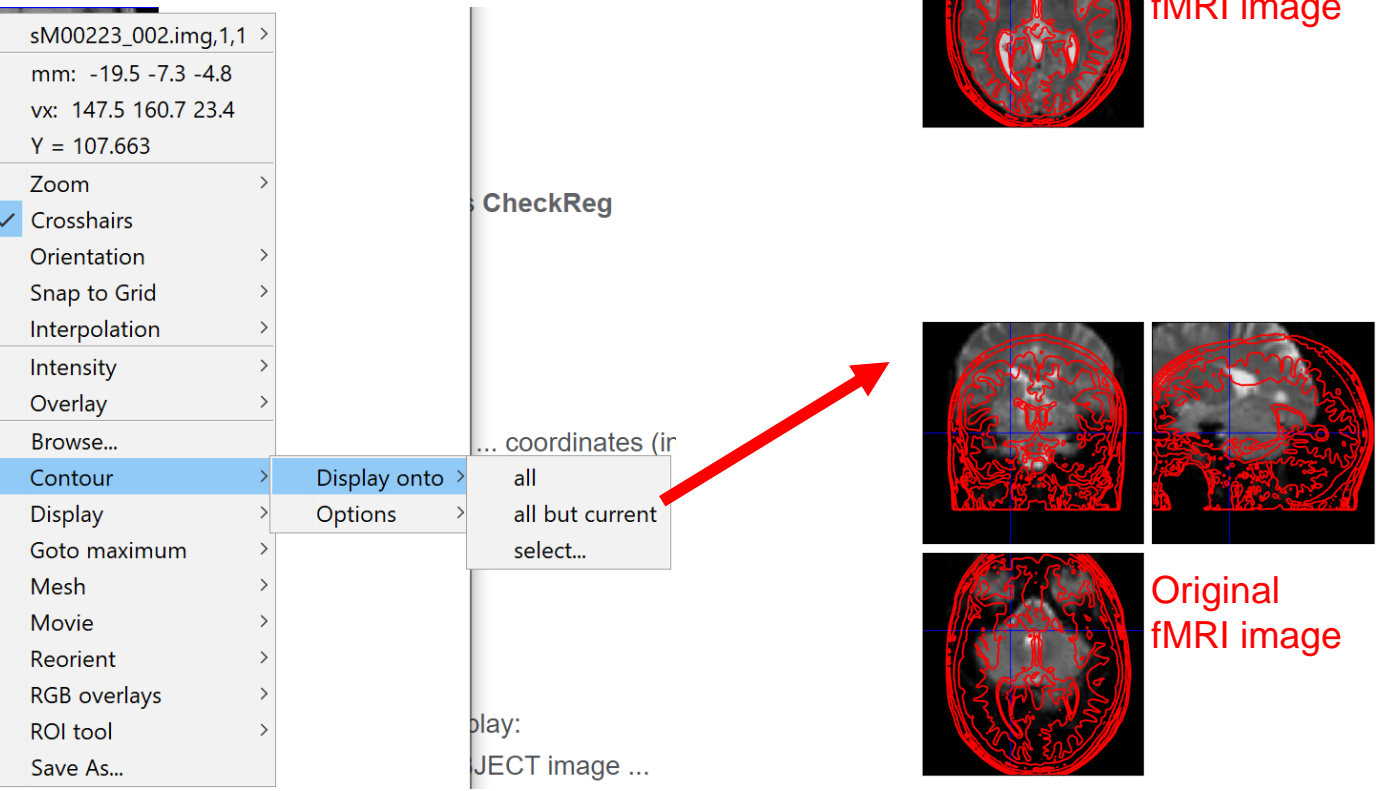

### **Step 2) Spatial normalisation**

- Use the Normalise (Est & Wri) tool which normalises to 'MNI space'
- Select the structural image to align

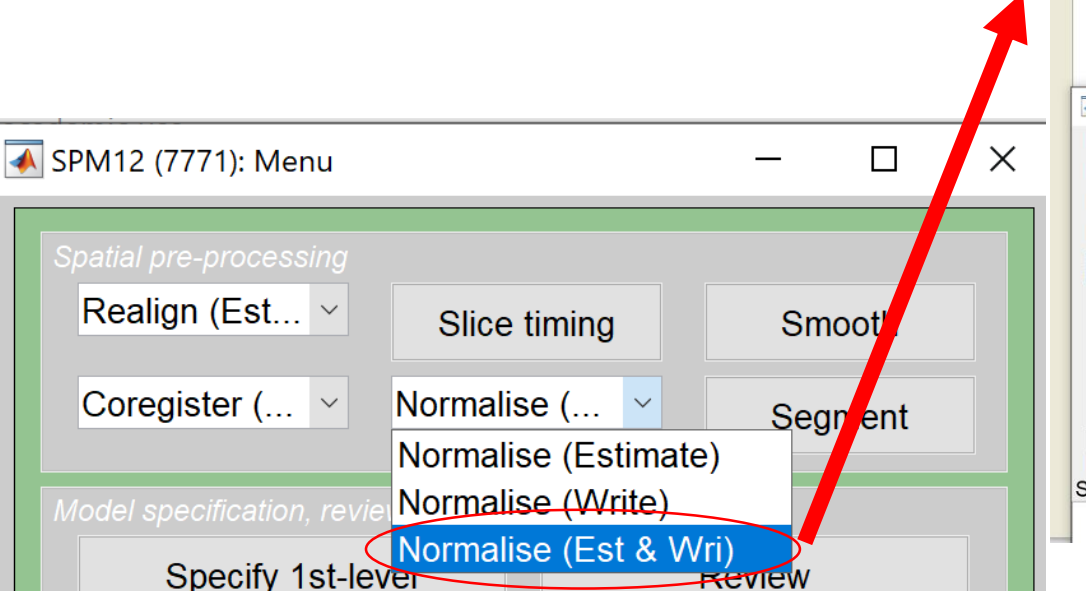

| 承 Batch Edit               | tor                                          |                                                                                                    |                                                | —                                                |                                                   | × |
|----------------------------|----------------------------------------------|----------------------------------------------------------------------------------------------------|------------------------------------------------|--------------------------------------------------|---------------------------------------------------|---|
| File Edit Vie              | w SPM BasiclO                                |                                                                                                    |                                                |                                                  |                                                   | э |
| 🗅 🚔 🖬                      | •                                            |                                                                                                    |                                                |                                                  |                                                   |   |
| Module List                |                                              | Current Module: Normalise: E                                                                                                    | stimate & Write                                |                                                  |                                                   |   |
| Normalis                   | se: Estima ^                                 | Help on: Normalise: E<br>Data<br>. Subject                                                                                           | stimate & Writ                                 | te                                               |                                                   | ^ |
|                            |                                              | . Image to Align<br>. Images to Write<br>Estimation Options                                                                          |                                                |                                                  | <-X<br><-X                                        |   |
|                            |                                              | . Bias regularisation<br>. Bias FWHM<br>. Tissue probability m<br>. Affine Regularisatio<br>. Warping Regularisation<br>. Smoothness | iap<br>in<br>ition                             | ation (0.<br>60mm<br>2\tpm\Tf<br>ropean<br>1x5 d | 0001)<br>cutoff<br>PM.nii<br>brains<br>ouble<br>0 |   |
| 承 Image                    | to Align                                     | 0 I'                                                                                                    |                                                | - 0                                              | ×                                                 | 7 |
| Dir<br>Up<br>Prev          | C:\Users\jcc<br>C:\Users\jcc<br>C:\Users\jcc | olm.DESKTOP-TVELT0<br>olm.DESKTOP-TVELT0<br>olm.DESKTOP-TVELT0                                                                       | N\Documents\ <br>N\Documents\ <br>N\Documents\ | MATLAB\D,<br>MATLAB\D,<br>MATLAB\D,              | ATA\sN<br>AT ∽<br>AT ∽                            |   |
| Drive<br>                  | C:                                           | ↓ sM0                                                                                                    | 0223_002.img                                   | ,1                                               | ^                                                 |   |
| ? Ed<br>Frames<br>Selected | <sup>Rec</sup><br>s<br>I 0/[1-1] files.      | Done Filte                                                                                                    | r Reset 1                                      | .*<br>                                           | ~                                                 |   |
|                            |                                              |                                                                                                    |                                                |                                                  |                                                   | ~ |

### Step 2) Select images to write

- Select all the coregistered fMRI images to spatially normalised
- Also select the structural images to check the normalisation if you want
- Press run and have a cup of tea!

| Batch Editor               |                                             | - 🗆 X              |
|----------------------------|---------------------------------------------|--------------------|
| File Edit View SPM BasiclO |                                             |                    |
| Module List                | Current Module: Normalise: Estimate & Write |                    |
| Normalise: Estima          | Help on: Normalise: Estimate & M            | /rite              |
|                            | Data                                        |                    |
|                            | . Subject                                   |                    |
|                            | Image to Align                              | 23_002.img,1       |
|                            | Images to Write                             | <-X                |
|                            | Estimation Options                          |                    |
|                            | . Bias regularisation                       | ation (0.0001)     |
|                            | . Bias FWHM                                 | 60mm cutoff        |
| Mimages to Write           |                                             | - U X              |
| Dir C:\Users\jcoli         | n.DESKTOP-TVELT0N\Documen                   | ts\MATLAB\DATA\fM  |
| Up C:\Users\jcol           | n.DESKTOP-TVELT0N\Documen                   | ts\MATLAB\DAT ~    |
| Prev C:\Users\jcol         | n.DESKTOP-TVELT0N\Documen                   | ts\MATLAB\DAT ~    |
| Drive C:                   | <pre>       fM00223_098.ir </pre>           | ng,1 ^             |
|                            | fM00223_099.ir                              | ng,1               |
|                            | ufM00223_018.                               | img,1              |
|                            | utivi00223_019.                             | img, 1             |
|                            | ufM00223_020                                | img 1              |
|                            | ufM00223 022                                | ima.1              |
|                            | ufM00223_023.                               | img,1              |
| ? Ed Rec                   | Done Filtor Reset                           | *                  |
| Frames                     |                                             | 1                  |
| Selected 1/[1] file. (/    | Added 1/1 file.)                            |                    |
| C:\Users\jcolm.DESKT       | OP-TVELT0N\Documents\MATLA                  | B\DATA\fM00223_v ^ |
|                            |                                             |                    |
|                            |                                             |                    |
|                            |                                             | × _                |

### Step 2) Check against MNI space

 Go to the 'canonical' folder in the spm12 directory to find the MNI MRI images

| r 承 Select in | nages                                           | _                 |          | ×       |
|---------------|-------------------------------------------------|-------------------|----------|---------|
| Dir           | C:\Users\jcolm.DESKTOP-TVELT0N\Documents\MA     | ATLAB\spm12\ca    | nonical  |         |
| Up            | C:\Users\jcolm.DESKTOP-TVELT0N\Documents\MATLA  | B\spm12\canonic   | al       | $\sim$  |
| Prev          | C:\Users\jcolm.DESKTOP-TVELT0N\Documents\MATLA  | B\spm12\canonic   | al       | ~       |
| Drive         | C: v avg152PD.nii,1                             |                   |          | ^       |
|               | avg152T1.nii,1                                  |                   |          |         |
| ••            | avg152T2.nii,1                                  |                   |          |         |
|               | avg305T1.nii,1                                  |                   |          |         |
|               |                                                 |                   |          |         |
|               |                                                 |                   |          |         |
|               |                                                 |                   |          |         |
|               |                                                 |                   |          |         |
| -             |                                                 |                   |          | _       |
| ? Ed          | Rec Done Filter Reset                           | .*                |          |         |
| Frames        |                                                 | 1                 |          |         |
| Selected '    | 1/[1-24] file. (Added 1/1 file.)                |                   |          |         |
| nC:\Users\j   | icolm.DESKTOP-TVELT0N\Documents\MATLAB\spm12\ca | nonical\single_su | ıbj_T1.r | 1ii,1 ^ |
|               |                                                 |                   |          |         |
| <b>.</b>      |                                                 |                   |          |         |
| 1             |                                                 |                   |          |         |
| 1             |                                                 |                   |          | ~       |

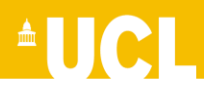

### **Step 2) Results**

 You can use the 'Check Reg' function to check the results

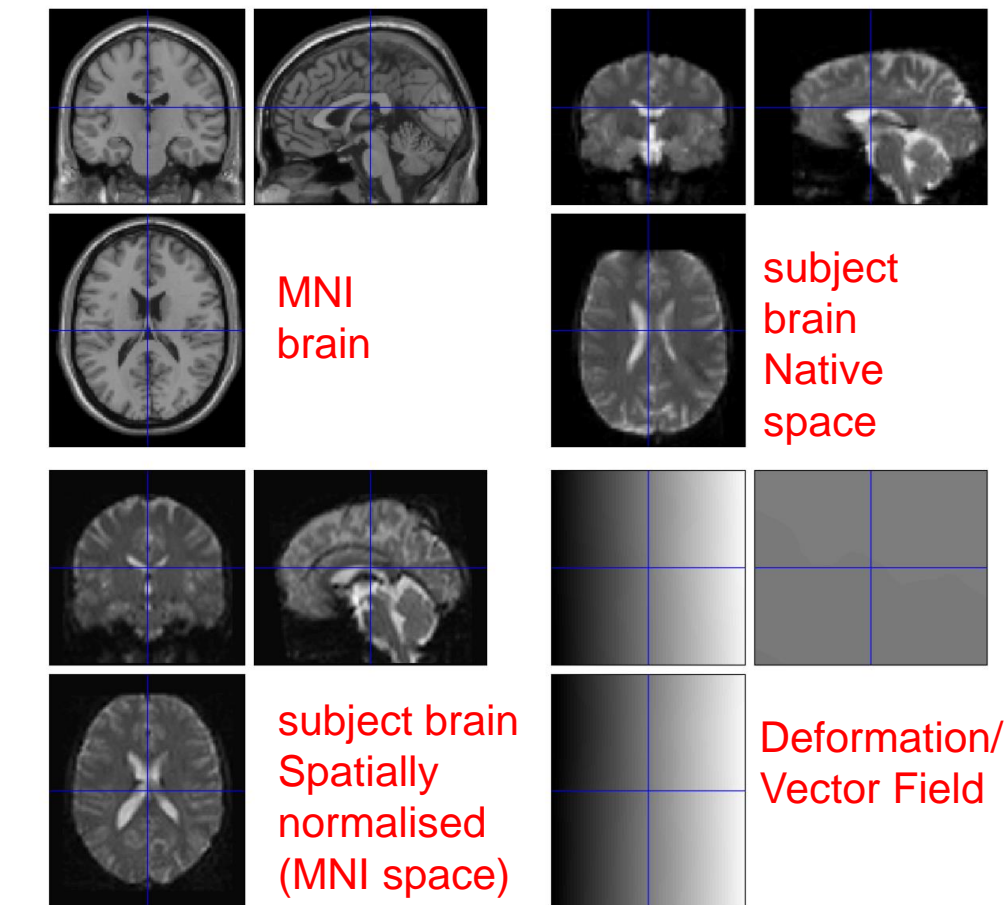

### Step 3) Smoothing

- Select 'Smooth' function
- You can alter the width of the smooth by changing on the FWHM section
- 8mm is selected here
- The images will be prefixed with an s

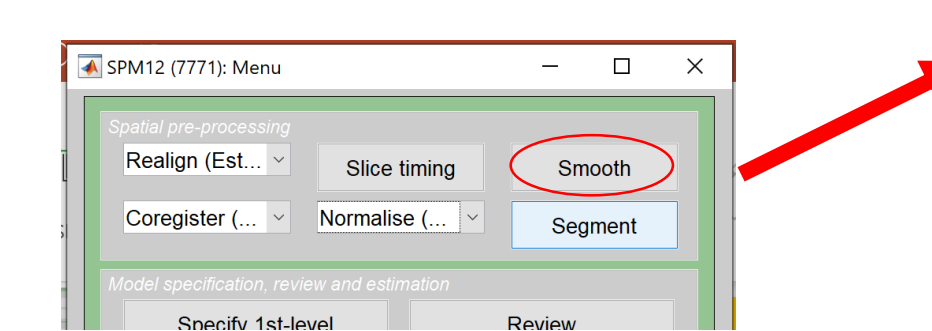

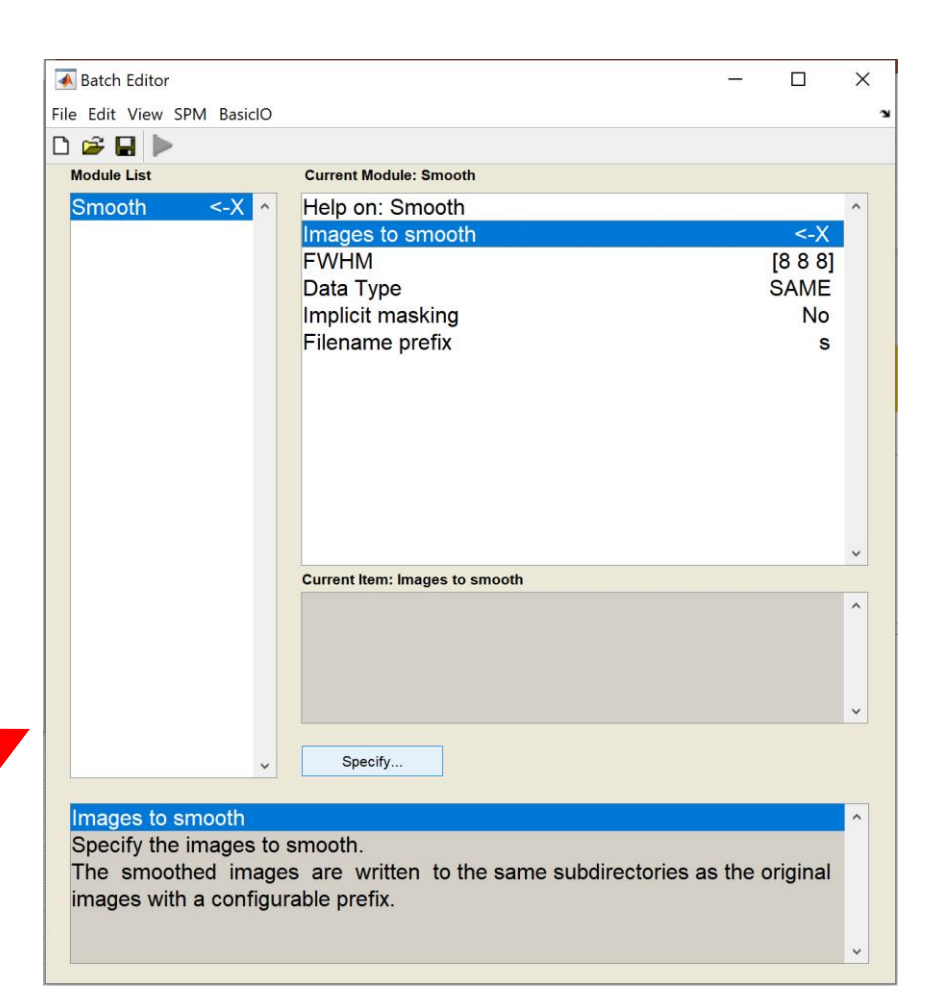

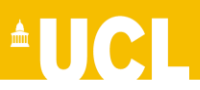

### Step 3) Smoothing

- Select all images which were spatially normalised
- Prefixed here with w for warped

| Dir      | C:\Users\jcoln   | n.DESKTOP-      | TVI    | ELT0N\Documents | MATLA  | B\DAT  | ۹\fN |
|----------|------------------|-----------------|--------|-----------------|--------|--------|------|
| Up       | C:\Users\jcoln   | n.DESKTOP-      | ΤV     | ELT0N\Documents | MATLA  | B\DAT. | ~ ~  |
| Prev     | C:\Users\jcoln   | n.DESKTOP-      | τV     | ELT0N\Documents | MATLA  | B\DAT. | `    |
| Drive    | C:               |                 | $\sim$ | ufM00223_096.in | ng,1   |        | -    |
|          |                  |                 | •      | ufM00223_097.in | ng,1   |        |      |
| ••       |                  |                 |        | ufM00223_098.in | ng,1   |        |      |
|          |                  |                 |        | ufM00223_099.in | ng,1   |        |      |
|          |                  |                 |        | wufM00223_017.  | img,1  |        |      |
|          |                  |                 |        | wufM00223_018.  | img,1  |        |      |
|          |                  |                 |        | wufM00223_019.  | img,1  |        |      |
|          |                  |                 |        | wufM00223_020.  | img,1  |        |      |
|          |                  |                 |        | wufM00223_021.  | img,1  |        |      |
|          |                  |                 | ~      | wufM00223_022.  | img,1  |        |      |
| ? Ed     | Rec              | Done            |        | Filter Reset    | ب<br>- | *      |      |
| Frame    | s                |                 |        |                 | 1      |        |      |
| Selected | d 1/[1] file. (A | dded 1/1 file.) | )      |                 |        |        |      |
| :\Users  | s\jcolm.DESKT(   | OP-TVELT0N      | \Do    | ocuments\MATLAB |        | fM0022 | 3\v  |
|          |                  |                 |        |                 |        |        |      |
|          |                  |                 |        |                 |        |        |      |
|          |                  |                 |        |                 |        |        |      |
|          |                  |                 |        |                 |        |        |      |

### **Step 3) Check results**

- Use 'Check Reg' to compare smoothed and unsmoothed images
- The smoothed images are prefixed with s
- And you're done!

| Dir                                    | C:\Users                                    | jcolm.DESKT                                 | OP-TV                         | ELTON                                                                | Docum                                                                         | ents\MA                                                                              | TLAE                                                 |                  | A\fN        |
|----------------------------------------|---------------------------------------------|---------------------------------------------|-------------------------------|----------------------------------------------------------------------|-------------------------------------------------------------------------------|--------------------------------------------------------------------------------------|------------------------------------------------------|------------------|-------------|
| Up                                     | C:\Users                                    | jcolm.DESKT                                 | OP-TV                         | ELTON                                                                | Docum                                                                         | ents\MA                                                                              | TLAE                                                 | BAT.             | ~           |
| Prev                                   | C:\Users                                    | jcolm.DESKT                                 | OP-TV                         | ELTON                                                                | Docum                                                                         | ents\MA                                                                              | TLAE                                                 | BAT.             | ~           |
| Drive                                  | C:                                          |                                             | ~                             | meanu                                                                | fM002                                                                         | 23_016                                                                               | img,1                                                |                  | ^           |
|                                        |                                             |                                             | ~                             | swufM<br>swufM<br>swufM<br>swufM<br>swufM<br>swufM<br>swufM<br>swufM | 00223<br>00223<br>00223<br>00223<br>00223<br>00223<br>00223<br>00223<br>00223 | _018.im<br>_019.im<br>_020.im<br>_021.im<br>_022.im<br>_023.im<br>_024.im<br>_025.im | g,1<br>g,1<br>g,1<br>g,1<br>g,1<br>g,1<br>g,1<br>g,1 |                  | ~           |
| ? Ed                                   | Rec                                         | Done                                        |                               | Filter                                                               | Reset                                                                         |                                                                                      | .*                                                   |                  |             |
| Frame<br>elected<br>:\Users<br>:\Users | s<br>d 2/[1-24]<br>s\jcolm.DE<br>s\jcolm.DE | files. (Added 1<br>SKTOP-TVEL<br>SKTOP-TVEL | /1 file.)<br>.T0N\D<br>.T0N\D | ocument                                                              | ts\MA1<br>ts\MA1                                                              | 1<br>TLAB\DA<br>TLAB\DA                                                              | TA\fN                                                | /00223<br>/00223 | 3\w<br>3\sı |

SPM12 (7771): Graphics -File Edit View Insert Tools Desktop Window SPM Figure Help

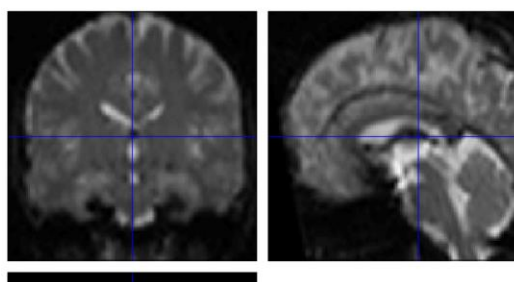

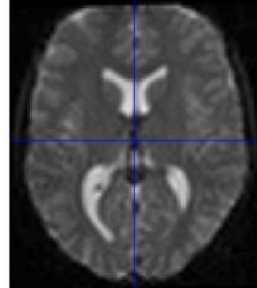

Unsmoothed

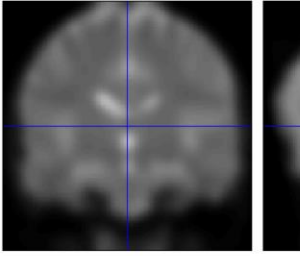

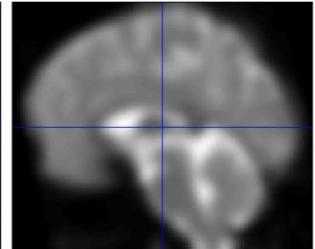

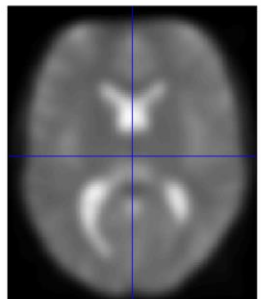

Smoothed

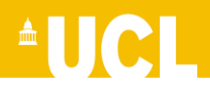

### Alternate Step 2) Segment tool

- The segment tool can be used instead of the normalisation tool
- This is just here for extra info
- We include the following as an alternative to Step 2)

### Spatial normalisation using 'Segment'

- Use the Segment tool
   which normalises to MNI
- It also produces a tissue segmentation and extracts the brain
- Select the structural image

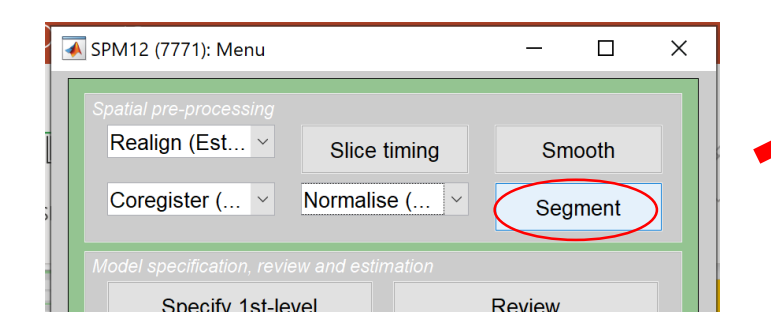

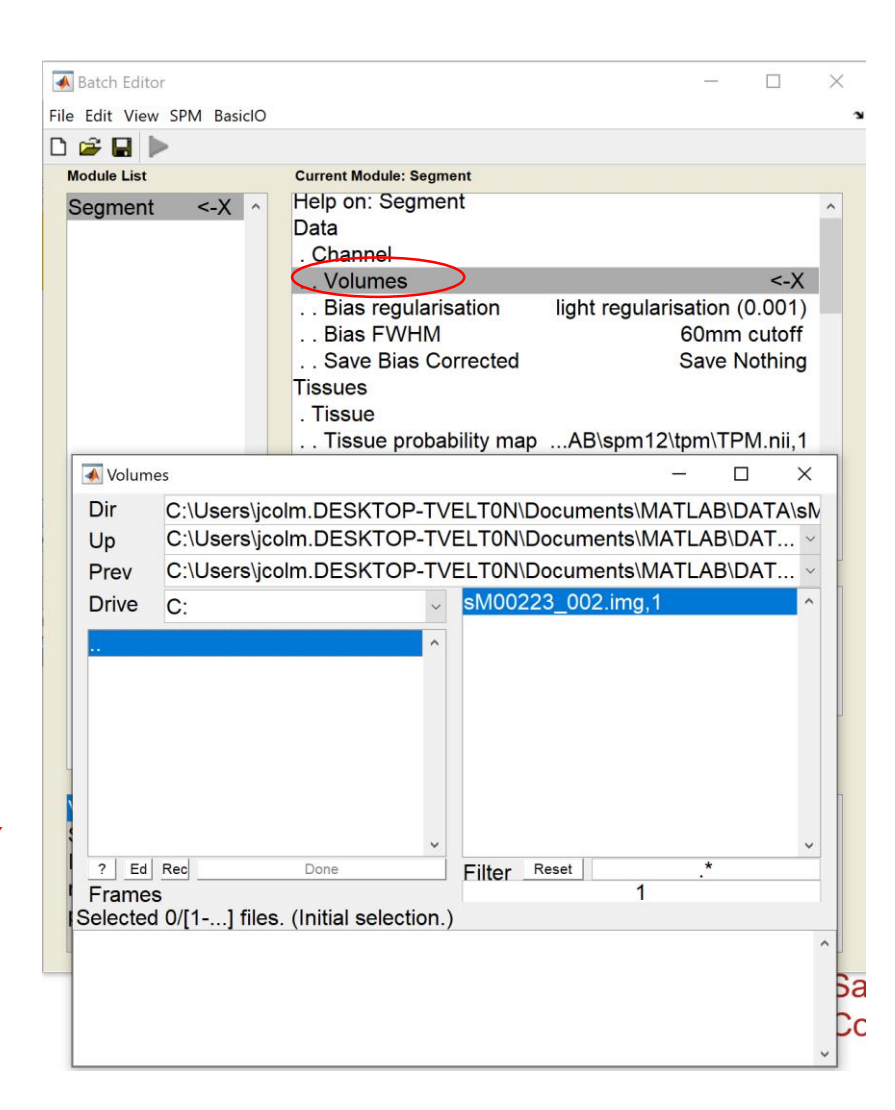

### Segment tool: 'Deformation Fields'

- Ensure the 'Forward' option is selected for the Deformation Fields
- Then press run

| 📣 Batch Editor             |                                                                                                    | - C                                                                    | C                                                                     | × |
|----------------------------|----------------------------------------------------------------------------------------------------|------------------------------------------------------------------------|-----------------------------------------------------------------------|---|
| File Edit View SPM BasiclO |                                                                                                    |                                                                        |                                                                       | э |
| D 🚅 🖬 🕨                    |                                                                                                    |                                                                        |                                                                       |   |
| Module List                | Current Module: Segment                                                                                                    |                                                                        |                                                                       |   |
| Segment                    | Warped Tissue     . Tissue     . Tissue probability mapAB\spn     Num. Gaussians     . Native Tissue     . Warped Tissue Warping & MRF     . MRF Parameter     . Clean Up     . Warping Regularisation     . Affine Regularisation     . Smoothness     . Sampling distance | N<br>n12\tpm\TPM.r<br>N<br>N<br>Light Cla<br>1x5 dou<br>- European bra | one<br>hii,6<br>2<br>one<br>one<br>1<br>ean<br>uble<br>ains<br>0<br>3 |   |
|                            | . Deformation Fields                                                                                                    | Forw                                                                   | ard 🗸                                                                 |   |
|                            | Current Item: Deformation Fields                                                                                                    |                                                                        |                                                                       |   |
|                            | None<br>Inverse                                                                                                    |                                                                        | ^                                                                     |   |
|                            | *Forward                                                                                                    |                                                                        |                                                                       |   |
|                            | Inverse + Forward                                                                                                    |                                                                        | ~                                                                     |   |
| •                          | Specify                                                                                                    |                                                                        |                                                                       |   |

#### Deformation Fields

Deformation fields can be saved to disk, and used by the Deformations Utility. For spatially normalising images to MNI space, you will need the forward deformation, whereas for spatially normalising (eg) GIFTI surface files, you'll need the inverse. It is also possible to transform data in MNI space on to the individual subject, which also requires the inverse transform. Deformations

### **Structural image Results**

 You can use the 'Check Reg' function to check the results

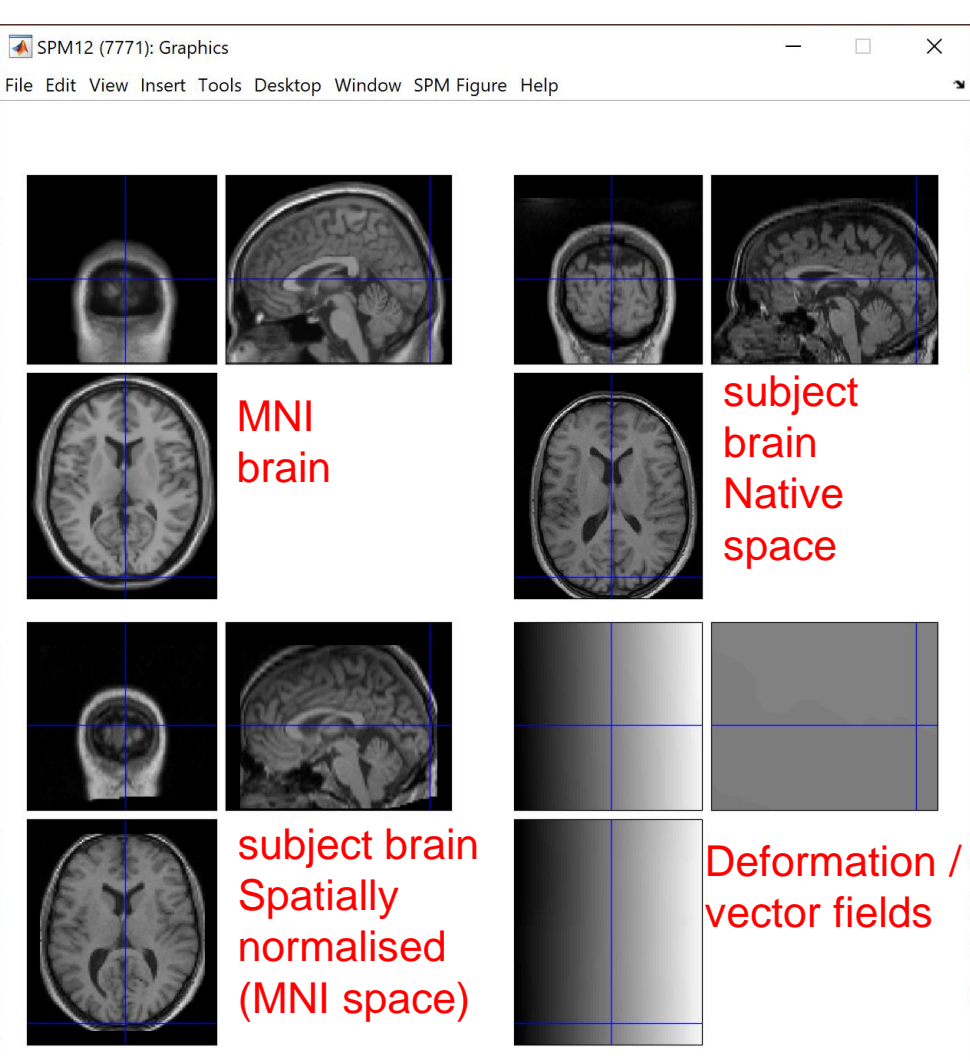

**UCL** 

### **Segmentation Results**

 A set of tissue segments are also produced

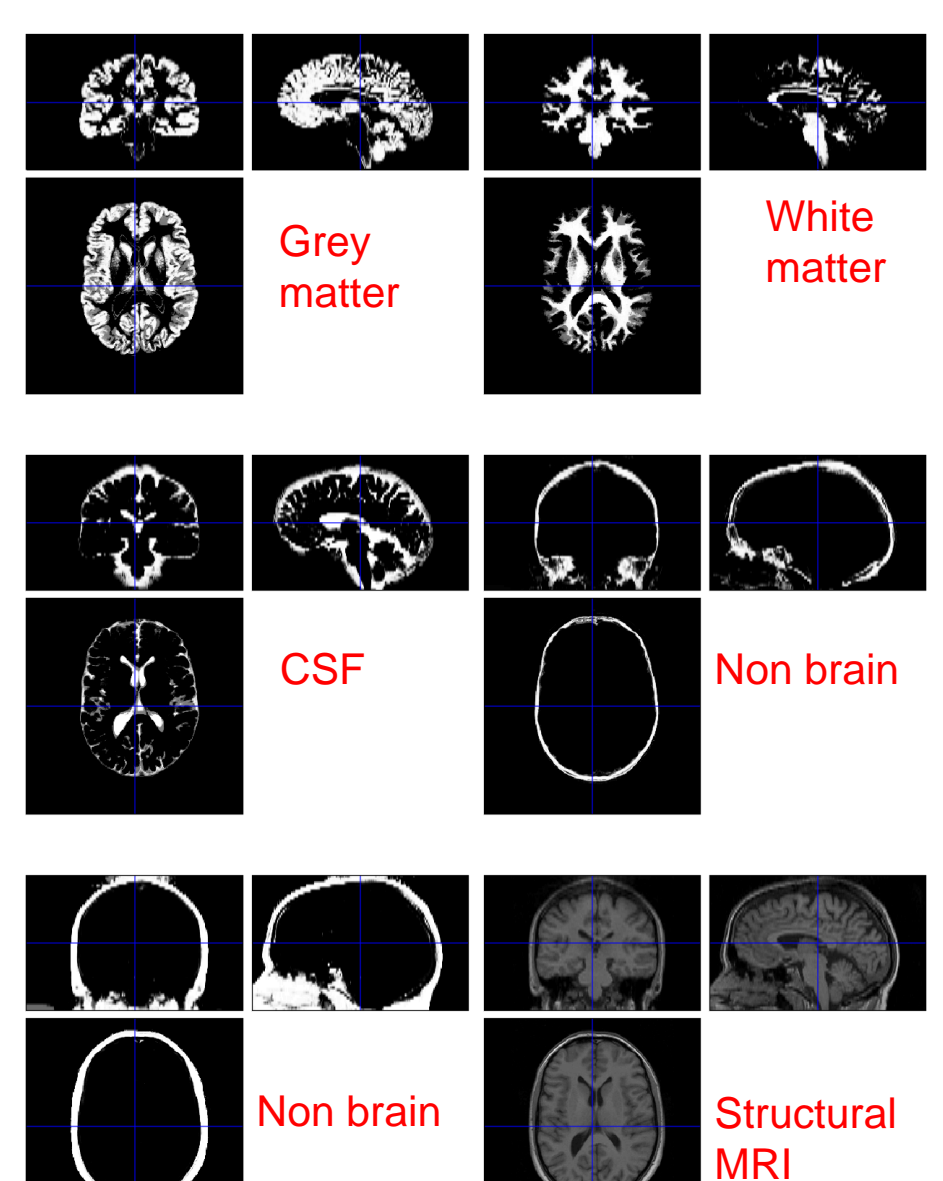

### UCL

## Skull stripping using segment output

- ImCalc can be used to extract the brain see expression
- the 'm' prefixed image is intensity nonuniformity corrected
- Tissue segmentations will be prefixed by 'c'
- Load 'm' image first then then c1 ,(grey matter) c2 (white matter) and c3 (CSF)

| Image Calculator       Help on: Image Calculator         Imput Images                                                                                                    | File Edit View                                                                                                    | SPM BasiclO                                                                 | Current Module: Image Calculator                                                                 |                                                                |                          |          |
|----------------------------------------------------------------------------------------------------|----------------------------------------------------------------------------------------------------|-----------------------------------------------------------------------------|--------------------------------------------------------------------------------------------------|----------------------------------------------------------------|--------------------------|----------|
| Input Image Conductor         Input Image         Output Filename       output         Output Directory       Expression         Expression       <-X         Additional Variables          Dir       C:\Users\jcolm.DESKTOP-TVELTON\Documents\MATLAB\DATA\sh         Up       C:\Users\jcolm.DESKTOP-TVELTON\Documents\MATLAB\DAT         Prev       C:\Users\jcolm.DESKTOP-TVELTON\Documents\MATLAB\DAT         Drive       C:         C:       C:SM00223_002.nii,1         c3sM00223_002.nii,1       c3sM00223_002.nii,1         c4sM00223_002.nii,1       c3sM00223_002.nii,1         c5sM00223_002.nii,1       sM00223_002.nii,1         msM00223_002.nii,1       c4sM00223_002.nii,1         c5sM00223_002.nii,1       c4sM00223_002.nii,1         c4sM00223_002.nii,1       c4sM00223_002.nii,1         c5sM00223_002.nii,1       c4sM00223_002.nii,1         c5sM00223_002.nii,1       c4sM00223_002.nii,1         c5sM00223_002.nii,1       c4sM00223_002.nii,1         c5sM00223_002.nii,1       c4sM00223_002.nii,1         c5sM00223_002.nii,1       c4sM00223_002.nii,1         c5sM00223_002.nii,1       c5sM00223_002.nii,1         c5sM00223_002.nii,1       c4sM00223_002.nii,1         c4stisteeeeeeeeeeeee                                                                                                    |                                                                                                    | alculators o                                                                | Help on: Image Calculator                                                                        |                                                                |                          | ^        |
| Output Filename       output         Output Directory       Expression         Expression       <-X                                                                                                    | image da                                                                                                    |                                                                             | Input Images                                                                                     |                                                                | <-X                      |          |
| Additional Variables         Dir       C:\Users\jcolm.DESKTOP-TVELTON\Documents\MATLAB\DATA\sN         Up       C:\Users\jcolm.DESKTOP-TVELTON\Documents\MATLAB\DAT         Prev       C:\Users\jcolm.DESKTOP-TVELTON\Documents\MATLAB\DAT         Drive       C:         C:       C:\Users\jcolm.DESKTOP-TVELTON\Documents\MATLAB\DAT         Drive       C:         C:       C:\Users\jcolm.DESKTOP-TVELTON\Documents\MATLAB\DAT         Drive       C:         C:       C:\Users\jcolm.DESKTOP-TVELTON\Documents\MATLAB\DAT         Drive       C:         C:       C:\Users\jcolm.DESKTOP-TVELTON\Documents\MATLAB\DAT         Drive       C:         C:       C:\Users\jcolm.DESKTOP-TVELTON\Documents\MATLAB\DAT         Drive       C:         C:\Users\jcolm.DESKTOP-TVELTON\Documents\MATLAB\DAT         Prev       C:\Users\jcolm.DESKTOP-TVELTON\Documents\MATLAB\DAT         Origon       C:\Users\jcolm.DESKTOP-TVELTON\Documents\MATLAB\DAT         SM00223_002.nii,1       c3sM00223_002.nii,1         msM00223_002.img,1       sM00223_002.img,1         y=sM00223_002.img,1       y=sM00223_002.img,1         Output Filename       output         Output Directory       Expression         Expression       <-X <th></th> <th></th> <th>Output Filename<br/>Output Directory<br/>Expression</th> <th></th> <th>output<br/>&lt;-X</th> <th></th>                                                                                                    |                                                                                                    |                                                                             | Output Filename<br>Output Directory<br>Expression                                                |                                                                | output<br><-X            |          |
| Input Images       -       ×         Dir       C:\Users\jcolm.DESKTOP-TVELT0N\Documents\MATLAB\DATA\sN         Up       C:\Users\jcolm.DESKTOP-TVELT0N\Documents\MATLAB\DAT         Prev       C:\Users\jcolm.DESKTOP-TVELT0N\Documents\MATLAB\DAT         Drive       C:       C:\Users\jcolm.DESKTOP-TVELT0N\Documents\MATLAB\DAT         Drive       C:       C:         Setting       C:\Users\jcolm.DESKTOP-TVELT0N\Documents\MATLAB\DAT         Drive       C:       C:\Users\jcolm.DESKTOP-TVELT0N\Documents\MATLAB\DAT         Drive       C:       C:\Users\jcolm.DESKTOP-TVELT0N\Documents\MATLAB\DAT         Drive       C:       C:\Users\jcolm.DESKTOP-TVELT0N\Documents\MATLAB\DAT         Drive       C:       C:\Users\jcolm.DESKTOP-TVELT0N\Documents\MATLAB\DAT         Setting       C:\Users\jcolm.DESKTOP-TVELT0N\Documents\MATLAB\DAT         Setting       C:\Users\jcolm.DESKTOP-TVELT0N\Documents\MATLAB\DAT         Setting       C:\Users\jcolm.DESKTOP-TVELT0N\Documents\MATLAB\DAT         Setting       C:\Users\jcolm.DESKTOP-TVELT0N\Documents\MATLAB\DAT         Image: C:       C:\Users\jcolm.DESKTOP       C:\Users\jcolm.DESKTOP         Image: C:       C:       C:\Users\jcolm       C:\Users\jcolm         Image: C:       C:       C:       C:\users\jc                                                                                                    |                                                                                                    |                                                                             | Additional Variables                                                                             |                                                                |                          |          |
| Dir       C:\Users\jcolm.DESKTOP-TVELT0N\Documents\MATLAB\DATA\sN         Up       C:\Users\jcolm.DESKTOP-TVELT0N\Documents\MATLAB\DAT         Prev       C:\Users\jcolm.DESKTOP-TVELT0N\Documents\MATLAB\DAT         Drive       C:         C:       C:\Users\jcolm.DESKTOP-TVELT0N\Documents\MATLAB\DAT         Drive       C:         C:       C:\Users\jcolm.DESKTOP-TVELT0N\Documents\MATLAB\DAT         Drive       C:         C:       C:\Users\jcolm.DESKTOP-TVELT0N\Documents\MATLAB\DAT         Drive       C:         C:       C:\Users\jcolm.DESKTOP-TVELT0N\Documents\MATLAB\DAT         Drive       C:         C:       C:\Users\jcolm.DESKTOP-TVELT0N\Documents\MATLAB\DAT         Drive       C:         C:       C:\Users\jcolm.DESKTOP-TVELT0N\Documents\MATLAB\DAT         Drive       C:         C:       C:\Users\jcolm.DESKTOP-TVELT0N\Documents\MATLAB\DAT         C:       C:         C:       C:\Users\jcolm.DESKTOP-TVELT0N\Documents\MATLAB\DAT         C:       C:         C:       C:         M:       C:         M:       M:         Output Images       4 files         Output Directory       C:         Expression </td <td>Input I</td> <td>mages</td> <td>On tions</td> <td>_</td> <td></td> <td>&lt;</td>                                                                                                    | Input I                                                                                                    | mages                                                                       | On tions                                                                                         | _                                                              |                          | <        |
| Prev       C:\Users\jcolm.DESKTOP-TVELTON\Documents\MATLAB\DAT         Drive       C:         C:       C15M00223_002.nii,1         c3sM00223_002.nii,1         c3sM00223_002.nii,1         c4sM00223_002.nii,1         c5sM00223_002.nii,1         c5sM00223_002.nii,1         c4sM00223_002.nii,1         nsM00223_002.nii,1         nsminitia </td <td>Dir<br/>Up</td> <td>C:\Users\jc<br/>C:\Users\jc</td> <td>olm.DESKTOP-TVELT0N\Docu<br/>olm.DESKTOP-TVELT0N\Docu</td> <td>ments\MATLA<br/>ments\MATLA</td> <td>AB\DATA\s<br/>AB\DAT</td> <td><b>∿</b></td>                                                                                                    | Dir<br>Up                                                                                                    | C:\Users\jc<br>C:\Users\jc                                                  | olm.DESKTOP-TVELT0N\Docu<br>olm.DESKTOP-TVELT0N\Docu                                             | ments\MATLA<br>ments\MATLA                                     | AB\DATA\s<br>AB\DAT      | <b>∿</b> |
| Drive C:<br>C:<br>C:<br>C:<br>C:<br>C:<br>C:<br>C:<br>C:<br>C:                                                                                                    | Prev                                                                                                    | C:\Users\jc                                                                 | olm.DESKTOP-TVELT0N\Docu                                                                         | ments\MATLA                                                    | AB\DAT                   | ~        |
| Help on: Image Calculator         Input Images       4 files         Output Filename       output         Output Directory       output         Expression       <-X         Additional Variables       <         Inter a value.          o clear a value, clear the input field and accept.         eave input box with CTRL-TAB to access buttons.         1.*((i2+i3+i4)>0.5)                                                                                                    |                                                                                                    | 0.                                                                          | c2sM00223<br>c3sM00223<br>c4sM00223<br>c4sM00223<br>c5sM00223                                    | _002.nii,1<br>_002.nii,1<br>_002.nii,1                         |                          |          |
| Expression       <-X         Additional Variables          Expression       -         Expression       -         Additional Variables       ×         Inter a value.       ×         to clear a value, clear the input field and accept.       ×         eave input box with CTRL-TAB to access buttons.       1.*((i2+i3+i4)>0.5)                                                                                                    |                                                                                                    |                                                                             | msM00223_<br>nsM00223_<br>sM00223_0<br>y_sM00223                                                 | _002.nii,1<br>_002.img,1<br>002.img,1<br>6_002.nii,1           |                          |          |
| Additional Variables  Expression  Conter a value.  Conclear a value, clear the input field and accept.  eave input box with CTRL-TAB to access buttons.  1.*((i2+i3+i4)>0.5)  Concernent Concernent C | <ul> <li>Help</li> <li>Input</li> <li>Outp</li> <li>Outp</li> </ul>                                                                                                    | on: Imag<br>t Images<br>out Filena                                          | msM00223_<br>nsM00223_0<br>y_sM00223_0<br>y_sM00223<br>me<br>orv                                 | _002.nii,1<br>_002.img,1<br>J02.img,1<br>5_002.nii,1           | 4 files<br>output        | ^        |
| Expression — — X  inter a value.  o clear a value, clear the input field and accept.  eave input box with CTRL-TAB to access buttons.  1.*((i2+i3+i4)>0.5)                                                                                                    | <ul> <li>Help</li> <li>Input</li> <li>Outp</li> <li>Outp</li> </ul>                                                                                                    | on: Imag<br>t Images<br>out Filena<br>out Directo<br>ession                 | msM00223_<br>nsM00223_0<br>y_sM00223_0<br>y_sM00223<br>ge Calculator<br>me<br>ory                | _002.nii,1<br>_002.img,1<br>002.img,1<br>_002.nii,1            | 4 files<br>output<br><-X | ^        |
| inter a value.<br>To clear a value, clear the input field and accept.<br>eave input box with CTRL-TAB to access buttons.<br>1.*((i2+i3+i4)>0.5)                                                                                                    | A Help<br>Input<br>Outp<br>Outp<br>Expre                                                                                                    | on: Imag<br>t Images<br>out Filena<br>out Directo<br>ession                 | msM00223_<br>nsM00223_0<br>y_sM00223_0<br>y_sM00223<br>ge Calculator<br>me<br>ory                | _002.nii,1<br>_002.img,1<br>002.img,1<br>5_002.nii,1           | 4 files<br>output<br><-X | ^        |
| o clear a value, clear the input field and accept.<br>eave input box with CTRL-TAB to access buttons.<br>1.*((i2+i3+i4)>0.5)                                                                                                    | <ul> <li>Help</li> <li>Input</li> <li>Outp</li> <li>Outp</li> <li>Expression</li> </ul>                                                                                                    | on: Imag<br>t Images<br>out Filena<br>out Directo<br>ession                 | msM00223_<br>nsM00223_0<br>y_sM00223_0<br>y_sM00223<br>ge Calculator<br>me<br>ory                | 002.nii,1<br>_002.img,1<br>002.img,1<br>002.nii,1              | 4 files<br>output<br><-X | ^ ×      |
| eave input box with CTRL-TAB to access buttons.<br>1.*((i2+i3+i4)>0.5)                                                                                                    | A Help<br>Input<br>Outp<br>Outp<br>Expressio                                                                                                    | on: Imag<br>t Images<br>out Filena<br>out Directo<br>ession                 | msM00223_<br>nsM00223_0<br>y_sM00223_0<br>y_sM00223<br>ge Calculator<br>me<br>ory                | 002.nii,1<br>_002.img,1<br>002.img,1<br>002.nii,1              | 4 files<br>output<br><-X | ×        |
| 1.*((i2+i3+i4)>0.5)                                                                                                    | <ul> <li>Help<br/>Input<br/>Outp<br/>Outp<br/>Expressio</li> <li>Expressio</li> <li>Expressio</li> <li>Expressio</li> </ul>                                                                                                    | on: Imag<br>t Images<br>out Filena<br>out Directo<br>ession<br>tional Vor   | msM00223_<br>nsM00223_0<br>y_sM00223_0<br>y_sM00223<br>me<br>ory                                 | 002.nii,1<br>_002.img,1<br>002.img,1<br>002.img,1<br>002.nii,1 | 4 files<br>output<br><-X | ×        |
|                                                                                                    | <ul> <li>Help<br/>Input<br/>Outp<br/>Outp</li> <li>Expression</li> <li>Addia</li> <li>Expression</li> <li>Addia</li> <li>Addia</li></ul> | on: Images<br>t Images<br>out Filena<br>out Directo<br>ession<br>tional Vor | msM00223_<br>nsM00223_0<br>y_sM00223_0<br>y_sM00223_0<br>y_sM00223<br>re Calculator<br>me<br>ory | 002.nii,1<br>_002.img,1<br>002.img,1<br>3002.nii,1             | 4 files<br>output<br><-X | ×        |

lator

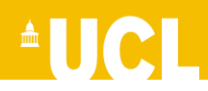

### Skull stripping result

- See final INU and brain extracted result
- This new image can produce better co-registration results in step 1
- This help especially with severly effected INU images e.g. 7T MRI

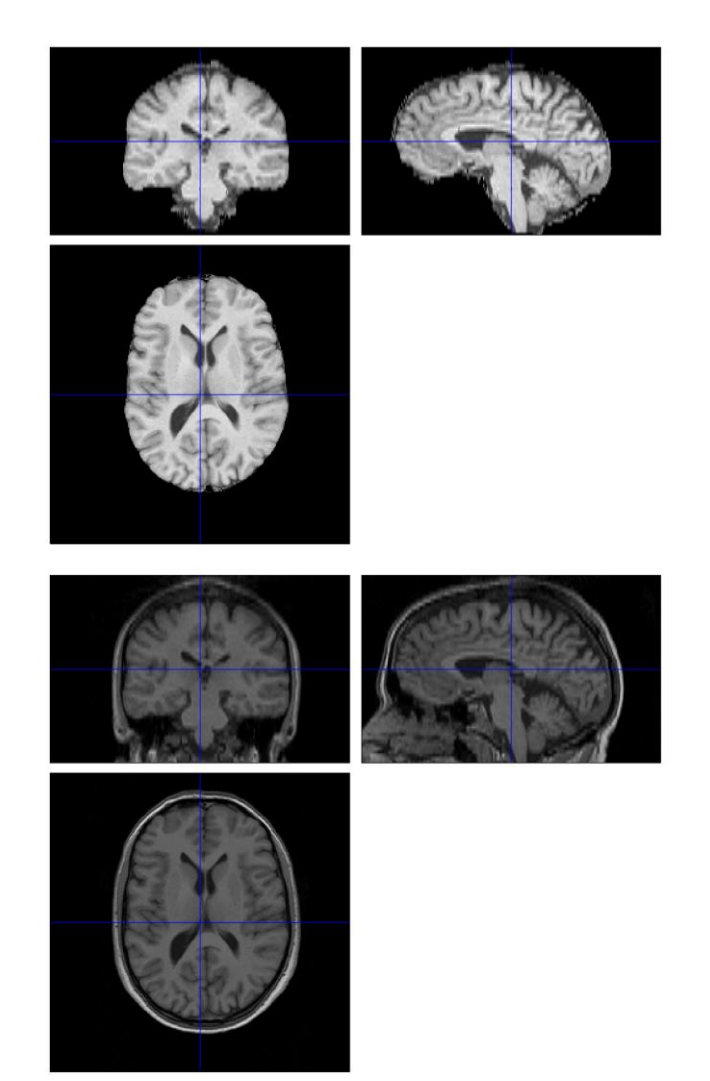

# Now Apply spatial normalisation to fMRI data

- Now you can use the 'Deformation / vector field' to warp the fMRI images
- Select the 'Normalise (Write)' tool

| 承 SPM12 (7771): M  | enu                      |                                  | _      |          | ×     |  |  |  |  |
|--------------------|--------------------------|----------------------------------|--------|----------|-------|--|--|--|--|
| Spatial pre-proces | ssing                    |                                  |        |          |       |  |  |  |  |
| Realign (Est.      | ·· × Slic                | e timing                         | S      | Smooth   |       |  |  |  |  |
| Coregister (       | . ~ Norma                | alise ( 🔽                        | S      | egment   |       |  |  |  |  |
| Model specificatio | Norma<br>n. reviet Norma | alise (Estimate<br>alise (Write) | e)     |          |       |  |  |  |  |
| Specify            | Specify 1st-lever        |                                  |        |          |       |  |  |  |  |
| Specify            | 2nd-level                | E                                | Estima | te       |       |  |  |  |  |
| Inference          | Re                       | esults                           |        |          |       |  |  |  |  |
|                    | Dynamic C                | ausal Modelli                    | ng     |          |       |  |  |  |  |
|                    | SPM for f                | unctional M                      | IRI    |          |       |  |  |  |  |
| Display            | Check Reg                | Render                           | ~      | FMRI     | ~     |  |  |  |  |
| Toolbox: V         | PPIs                     | ImCalo                           | •      | DICOM In | nport |  |  |  |  |
| Help               | Utils                    | Batch                            |        | Quit     |       |  |  |  |  |
|                    | 0                        |                                  |        |          |       |  |  |  |  |

# Select Deformation Field made by the segment tool

- Go to the structural image folder
- The deformation field will have a y prefix

| alise:        | Write< ^                                          | Help on: Normalise: Writ                                                        | te                                                                                                    |  |  |
|---------------|---------------------------------------------------|---------------------------------------------------------------------------------|----------------------------------------------------------------------------------------------------|--|--|
|               |                                                   | Data                                                                            |                                                                                                    |  |  |
|               |                                                   | . Subject                                                                       | - V                                                                                                    |  |  |
|               |                                                   | Images to Write                                                                 | <-X                                                                                                    |  |  |
|               |                                                   | Writing Options                                                                 |                                                                                                    |  |  |
|               |                                                   | . Bounding box                                                                  | 2x3 double                                                                                                    |  |  |
|               |                                                   | . Voxel sizes                                                                   | [2 2 2]                                                                                                    |  |  |
|               |                                                   | . Interpolation                                                                 | 4th Degree B-Spline                                                                                                    |  |  |
|               |                                                   | . Filename Prefix                                                               | W                                                                                                    |  |  |
| Deform        | ation Field                                       |                                                                                 | - 0                                                                                                    |  |  |
| ir            | C:\LIsers\icolm DESKTOP-T\/ELT0N\Documents\MATLAE |                                                                                 |                                                                                                    |  |  |
| n             | C:\Users\i                                        | colm.DESKTOP-TVELT0                                                             | N\Documents\MATLAB\DAT                                                                                                    |  |  |
| Prev C:\Users |                                                   | colm DESKTOP-TVELTON                                                            | N\Documents\MATLAB\DAT                                                                                                    |  |  |
| rive          | C.                                                | v sN                                                                            | /100223_002.nii                                                                                                    |  |  |
|               | 0.                                                |                                                                                 | _                                                                                                    |  |  |
|               |                                                   | ^                                                                               |                                                                                                    |  |  |
|               |                                                   |                                                                                 |                                                                                                    |  |  |
|               |                                                   |                                                                                 |                                                                                                    |  |  |
|               |                                                   |                                                                                 |                                                                                                    |  |  |
|               |                                                   |                                                                                 |                                                                                                    |  |  |
|               |                                                   |                                                                                 |                                                                                                    |  |  |
|               |                                                   |                                                                                 |                                                                                                    |  |  |
|               |                                                   |                                                                                 |                                                                                                    |  |  |
|               |                                                   |                                                                                 |                                                                                                    |  |  |
|               |                                                   |                                                                                 |                                                                                                    |  |  |
|               | Deform<br>ir<br>p<br>rev<br>rive                  | Deformation Field<br>ir C:\Users\j<br>p C:\Users\j<br>rev C:\Users\j<br>rive C: | Images to Write Writing Options     Bounding box     Voxel sizes     Interpolation     Filename Prefix  Deformation Field  ir     C:\Users\jcolm.DESKTOP-TVELT0I p     C:\Users\jcolm.DESKTOP-TVELT0I rev     C:\Users\jcolm.DESKTOP-TVELT0I rive     C: |  |  |

### Select fMRI data

- Press 'Images to Write'
- Select all fMRI images
   Co-registered to the
   Structural image
- Press run
- You can now proceed with step 3 / smoothing

| <b>∢</b><br>File | Batch Editor<br>Edit View  | SPM BasiclO                                     |                                                                                                    |                                                                                                    | _                            |                        | ×   |
|------------------|----------------------------|-------------------------------------------------|----------------------------------------------------------------------------------------------------|----------------------------------------------------------------------------------------------------|------------------------------|------------------------|-----|
| Ľ                | 🖻 🖬 🕨                      | •                                               |                                                                                                    |                                                                                                    |                              |                        |     |
| 1                | Module List                |                                                 | Current Module: Norma                                                                                     | lise: Write                                                                                                    |                              |                        |     |
|                  | Normalise                  | : Write< ^                                      | Help on: Normali<br>Data<br>. Subject<br>Deformation F<br>Images to Wr<br>Writing Options<br>Bounding box | se: Write<br>Field<br>ite                                                                                                    | 2x3 (                        | <-X<br><-X             |     |
|                  | M Images                   | to Write                                        |                                                                                                    | -                                                                                                    | - C                          | ) ×                    |     |
|                  | Dir<br>Up<br>Prev<br>Drive | C:\Users\jd<br>C:\Users\jd<br>C:\Users\jd<br>C: | colm.DESKTOP-TV<br>colm.DESKTOP-TV<br>colm.DESKTOP-TV                                                     | ELT0N\Documents\MAT<br>ELT0N\Documents\MAT<br>ELT0N\Documents\MAT<br>fM00223_091.img,1<br>fM00223_092.img,1<br>fM00223_093.img,1<br>fM00223_094.img,1<br>fM00223_095.img,1<br>fM00223_096.img,1<br>fM00223_098.img,1<br>fM00223_099.img,1<br>ufM00223_018.img,1 | "LAB\D<br> [LAB\C<br> [LAB\C | ATA\fN<br>AT \<br>AT \ |     |
|                  | ? Ed                       | Rec                                             | Done                                                                                                    | Filter Reset                                                                                                    | .*                           |                        |     |
|                  | TSelected<br>TC:\Users`    | 1/[1] file<br>\jcolm.DES                        | . (Added 1/1 file.)<br>KTOP-TVELT0N\D                                                                     | ocuments\MATLAB\DAT                                                                                                    | ¯A\fM0                       | 0223_\                 | · ^ |

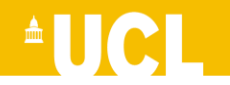

### **Q & A**